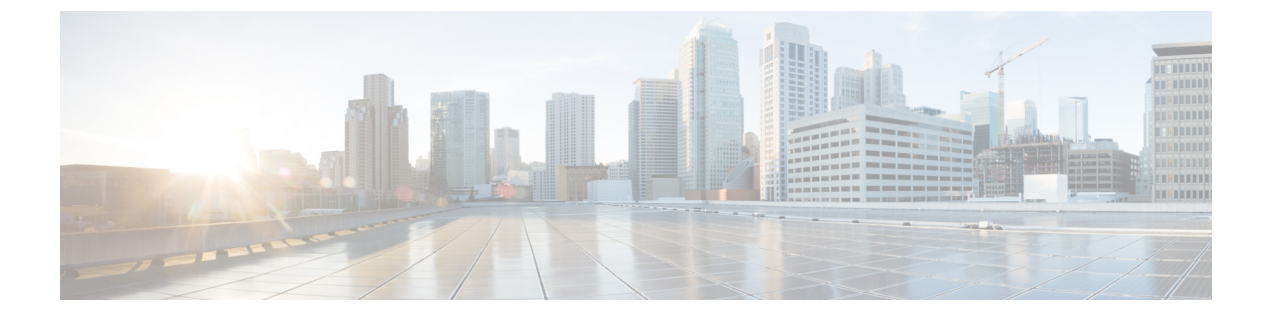

# ファブリック接続

- ファブリックポリシーの概要(1ページ)
- •ファブリックへの新しいデバイスの追加 (9ページ)
- サーバ接続(38ページ)
- 仮想マシンネットワーキング(39ページ)
- •アプリケーション仮想スイッチの展開 (50ページ)
- 外部接続 (59ページ)
- •アプリケーションの移行の使用例 (69ページ)

# ファブリック ポリシーの概要

これまでに、ACMEにACIファブリックをプロビジョニングし、リーフとスパインスイッチ、 アクセス権限、および基本的な管理ポリシー間にインフラストラクチャ領域を設定しました。 次に、ACIファブリック内で接続ポリシーの作成を開始します。APIC GUIの [Fabric] タブを使 用して、デバイスディスカバリとインベントリ管理、診断ツール、ドメインの設定、スイッチ とポートの動作など、システムレベルの機能を設定します。[Fabric] ペインは3つのセクショ ン ([inventory]、[fabric policies]、[access policies]) に分かれています。ファブリックポリシー とアクセスポリシーによってファブリックを設定する方法を理解することは、ACMEのネッ トワーク チームにとって重要です。このチームは、ファブリックのリーフ ノード間の内部接 続や、サーバ、ネットワーク機器、ストレージアレイなどの外部エンティティへの接続のため に、これらのポリシーを保持する必要があるからです。サーバチームなどの他のチームも、 ネットワーク チームと協力して作業する上で(特に、キャパシティを追加するビルドプロセ スにおいて)、これらの概念を理解する必要があります。

この章では、[Fabric] タブの [access policies] サブセクションの主要オブジェクト(その多くが 再利用可能)をレビューし、スイッチの追加および事前プロビジョニング方法について説明し ます。また、ACIファブリックを効果的に運用するために新しいデバイスをファブリックに追 加する場合に必要な、手順とオブジェクトについても概説します。多くのポリシーは再利用可 能ですが、ACIファブリックでのポリシーの削除による影響を理解することも重要です。

[access policies] サブセクションは複数のフォルダに分割されており、ファブリックの動作に影響するさまざまなタイプのポリシーとオブジェクトが分類されています。たとえば、インターフェイス ポリシーのフォルダにはポートの動作が設定されています(ポートの速度、リーフ

スイッチ インターフェイスで LACP などのプロトコルを実行するかどうかなど)。[access policies] ビューではドメインと AEP も作成されます。また、ファブリックにおけるリーフ ス イッチのアクセスポートの基本設定は、ファブリックアクセスポリシーによって行われます。

## [Fabric] - [Access Policies]

## ドメイン

ACI では、エンドポイント グループは「who」、コントラクトは「what/when/why」に該当し ます。また、AEPは「where」、ドメインはファブリックの「how」と見なすことができます。 デバイスがリーフ スイッチに接続している方法に応じて、さまざまなドメイン タイプが作成 されます。4 つのドメイン タイプ(物理ドメイン、外部ブリッジドメイン、外部ルーテッド ドメイン、VMMドメイン)があります。

- 物理ドメインは、通常、ベアメタルサーバ、またはハイパーバイザの統合がオプションでないサーバに対して使用されます。
- 外部ブリッジドメインはレイヤ2接続に使用されます。たとえば、外部ブリッジドメインを使用して、トランクアップされている既存のスイッチをリーフスイッチに接続できます。
- 外部ルーテッドドメインはレイヤ3接続に使用されます。たとえば、外部ルーテッドドメインを使用して、WAN ルータをリーフスイッチに接続することができます。
- ドメインは、[Fabric] タブで行われたポリシーモデルの設定と [Tenant] ペインにあるエンドポイントグループの設定を結びつける役割を果たします。ドメインはファブリックオペレータによって作成され、テナント管理者によってエンドポイントグループに関連付けられます。

理想的には、ポリシーを1回だけ作成して、ファブリックに新しいデバイスを接続するときに それを再利用します。ポリシーとオブジェクトを最大限に再利用すると、日常業務が飛躍的に 速くなり、大規模な変更が容易になります。これらのポリシーの使用状況は、Application Policy Infrastructure Controller (APIC) GUI で [Show Usage] ボタンをクリックして表示できます。これ を使用して、特定のポリシーをどのオブジェクトが使用しているかを判別することで、変更を 行った場合の影響を把握することができます。

ドメインの詳細については、https://www.youtube.com/watch?v=\_iQvoC9zQ\_Aにあるビデオ「How Devices Connect to the Fabric: Understanding Cisco ACI Domains」をご覧ください。

### VLAN プール

VLAN プールにはドメインが関連付けられる EPG によって使用される VLAN が含まれていま す。ドメインは1つの VLAN プールに関連付けられます。VXLAN やマルチキャスト アドレ スプールも設定できます。VLAN は、AEP の設定に基づいてリーフ スイッチでインスタンス 化されます。許可/拒否の決定は、サブネットや VLAN ではなく、コントラクトとポリシー モ デルに基づきます。

## 接続可能アクセス エンティティ プロファイル

接続可能アクセスエンティティプロファイル(AEP)は、ファブリック設定の「where」に該 当し、類似の要件を持つドメインのグループ化に使用されます。AEP はインターフェイスポ リシー グループに関連付けられます。1 つ以上のドメインを AEP に追加できます。ドメイン を AEP にグループ化して関連付けることによって、ファブリックはドメイン内のさまざまな デバイスの場所を把握し、Application Policy Infrastructure Controller (APIC) は必要とする場所に VLAN やポリシーをプッシュできます。AEP は [Global Policies] セクションで設定されます。

## ポリシー タイプ

大部分のポリシーフォルダにはサブフォルダがあります。たとえば、[interface policies]フォル ダには、[policies]、[policy groups]、[profiles] という設定用のフォルダがあります。

#### スイッチ ポリシー

また、スイッチ用のポリシーもあります。たとえば、Application Policy Infrastructure Controller (APIC) GUI および vPC ポリシーで明示的 vPC 保護グループと呼ばれる、vPC ドメインを設定 したりします。理想的には、ポリシーを1回だけ作成して、ファブリックに新しいデバイスを 接続するときにそれを再利用します。ポリシーとオブジェクトを最大限に再利用すると、日常 業務が飛躍的に速くなり、大規模な変更が容易になります。

#### スイッチ ポリシー グループ

スイッチ ポリシー グループを使用すると、スパニングツリー ポリシーやモニタリング ポリ シーなど、既存のスイッチ ポリシーを活用できます。

#### スイッチ プロファイル

スイッチプロファイルを使用すると、1つ以上のリーフスイッチを選択してインターフェイス プロファイルを関連付け、特定のノードにポートを設定できます。この関連付けによって、イ ンターフェイスに設定がプッシュされ、インターフェイスポリシーで設定されている場合は、 ポート チャネルまたは vPC が作成されます。

次の図は、さまざまなグローバル ポリシー、スイッチ ポリシー、インターフェイス ポリシー 間の関係を示しています。

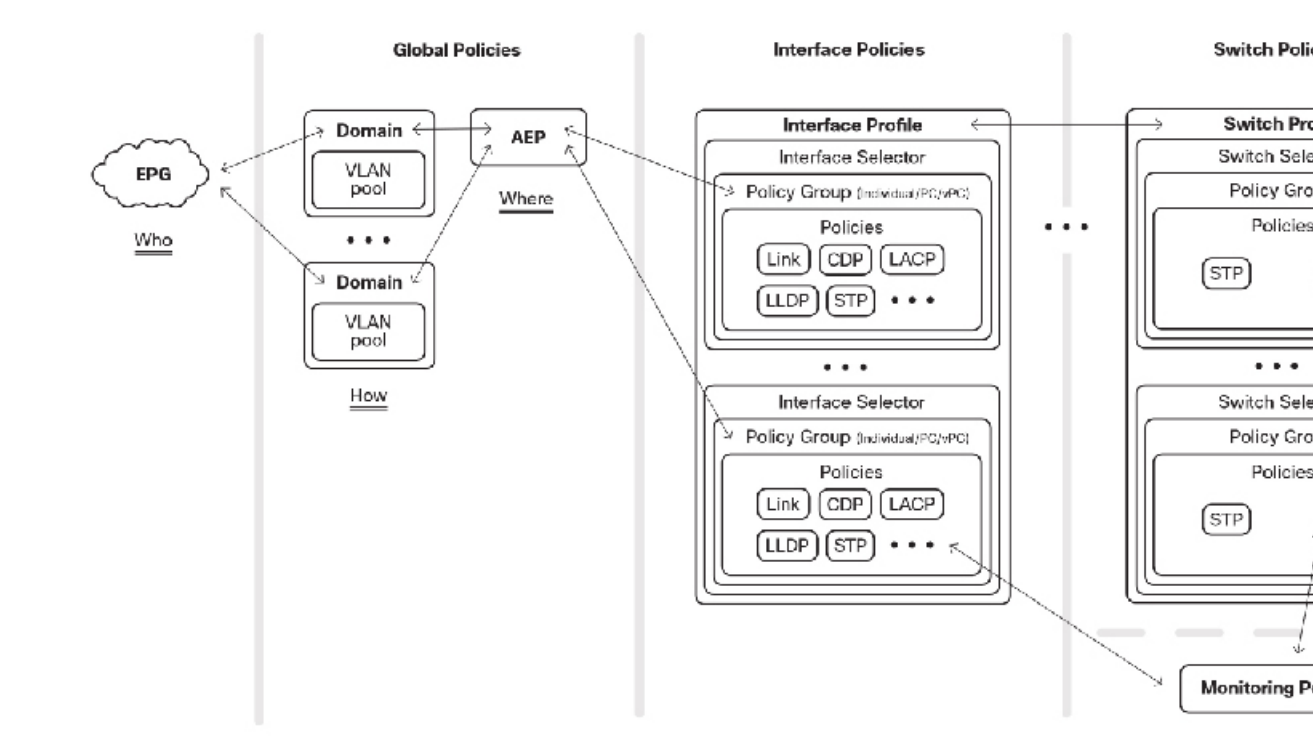

#### 図 1: EPG に物理インターフェイスまたはインターフェイスを接続できる関係

#### インターフェイス ポリシー

インターフェイス ポリシーはインターフェイスの動作を指示し、その後、インターフェイス ポリシー グループに関連付けられます。たとえば、CDPの無効化を指示するポリシーと CDP の有効化を指示するポリシーがある場合、リーフスイッチに新しいデバイスが接続されたとき にこれらを再利用できます。

#### インターフェイス ポリシー グループ

インターフェイス ポリシー グループはポートの動作を指示するテンプレートであり、AEP に 関連付けられます。インターフェイス ポリシー グループは、前の段落で説明したポリシーを 使用して、リンクの動作方法を指定します。また、同じポート設定が必要な多数のデバイスが ポートに接続していることがよくあるので、再利用可能なオブジェクトもあります。リンクの タイプに応じて、3 つのインターフェイス ポリシー グループ (アクセス ポート、ポート チャ ネル、vPC) があります。

リーフスイッチのポートはデフォルトで10GEに設定されるので、その速度で接続するデバ イスに対しては1GEリンクレベルのポリシーを作成する必要があります。ポートチャネルと vPCについては、ポリシーグループごとにスイッチ上の単一の論理インターフェイスが指定さ れます。10個のPC/vPCを作成する場合、10のポリシーグループを作成する必要があります。 アクセスポートのポリシーグループはインターフェイス間で再利用することができます。ポ リシーグループは、プロトコルやポート動作を実装するwhere(対象)を実際には指定しませ ん。以降で説明するように、「where(対象)」は、スイッチプロファイルに1つ以上のイン ターフェイス プロファイルを関連付けることによって生じます。

#### インターフェイス プロファイル

インターフェイスプロファイルは部分を結合するのに役立ちます。インターフェイスプロファ イルはポートインターフェイスセレクタのブロックを含んでおり、前述のように、インター フェイスポリシーグループに関連付けられます。また、これは単なる任意ポート(el/lなど) なので、ポートを設定するには、プロファイルを特定のスイッチプロファイルに関連付ける必 要があります。

#### レイヤ2インターフェイスポリシー

Cisco APIC リリース 1.1 では設定可能なインターフェイス ポリシーが追加され、ポート単位の VLAN シグニフィカンスが可能になりました。

Cisco Application Centric Infrastructure (Cisco ACI) ファブリックにデバイスを接続するために、 タグなしトラフィック、802.1Qタグ付きトラフィック、またはVXLANカプセル化を使用でき ます。ポート単位の VLAN を使用すると、トラフィックが別のポートに着信される場合、同 じ VLAN を異なるエンドポイント グループに使用できます。リリース 1.1 より前は、VLAN はリーフスイッチごとに1つのエンドポイントグループのみを関連付けることができました。

従来のネットワークでは、ネットワークデバイス内の VLAN 数が 4096 までに限定されている ため、VLAN カプセル化に関する制限の1つとして、拡張性と再利用可能性が制限されていま す。

Cisco ACI のデフォルト設定(グローバル)では、EPG が個別のスイッチにバインドされ、異なる VLAN プールにバインドされている異なる物理ドメインを使用している限り、同じ VLAN カプセル化で EPG を使用できます。これによって、テナント間の通信を許可しなくても、テナントはファブリックを介して VLAN カプセル化 ID を再使用できます。ただし、グローバル設定では、テナントがリーフ スイッチを共有しておらず、したがって、同じリーフ スイッチ内に重複する VLAN がないと想定しています。

ポート単位の VLAN に関する制限事項と考慮事項

- ポート単位のVLANを使用する場合は、VLANカプセル化IDの代わりに、ポートとVLANのペア(P、V)が内部に登録されます。これによって、スイッチレベルごとのハードウェアリソース消費量が増加します。
- •1 つのブリッジ ドメインに属している 2 つの EPG は、リーフ スイッチで同じカプセル化 ID を共有できません。
- ・グローバルとローカル間のレイヤ2インターフェイスポリシーが変更されると、ポートが フラップすることが想定されます。つまり、トラフィックに影響します。

#### DWDM-SFP10G-C 光インターフェイス ポリシー

Cisco APICリリース 3.1 (1) は DWDM-SFP10G-C 光ファイバのサポートを追加し、光ファイバ のインターフェイスポリシーを含みます。DWDM-SFP10G-C ポートが挿入されるとき、デフォ ルトでポートにはチャンネル番号 32 があります。DWDM-SFP10G-C 光インターフェイスポリ シーでは、1~96の番号にチャネル番号を変更でき、それで光ファイバを対応する波長に調整 します。

表 **1**: チャネルごとの **DWDM-SFP10G-C** ポート波長

| チャネル番号 | 周波数(THz) | 波長(nm)  |
|--------|----------|---------|
| 1      | 191.35   | 1566.72 |
| 2      | 191.40   | 1566.31 |
| 3      | 191.45   | 1565.90 |
| 4      | 191.50   | 1565.50 |
| 5      | 191.55   | 1565.09 |
| 6      | 191.60   | 1564.68 |
| 7      | 191.65   | 1564.27 |
| 8      | 191.70   | 1563.86 |
| 9      | 191.75   | 1563.45 |
| 10     | 191.80   | 1563.05 |
| 11     | 191.85   | 1562.64 |
| 12     | 191.90   | 1562.23 |
| 13     | 191.95   | 1561.83 |
| 14     | 192.00   | 1561.42 |
| 15     | 192.05   | 1561.01 |
| 16     | 192.10   | 1560.61 |
| 17     | 192.15   | 1560.20 |
| 18     | 192.20   | 1559.79 |
| 19     | 192.25   | 1559.39 |
| 20     | 192.30   | 1558.98 |
| 21     | 192.35   | 1558.58 |
| 22     | 192.40   | 1558.17 |
| 23     | 192.45   | 1557.77 |
| 24     | 192.50   | 1557.36 |
| 25     | 192.55   | 1556.96 |
| 26     | 192.60   | 1556.55 |
| 27     | 192.65   | 1556.15 |
| 28     | 192.70   | 1555.75 |
| 29     | 192.75   | 1555.34 |

I

| チャネル番号 | 周波数(THz) | 波長(nm)  |
|--------|----------|---------|
| 30     | 192.80   | 1554.94 |
| 31     | 192.85   | 1554.54 |
| 32     | 192.90   | 1554.13 |
| 33     | 192.95   | 1553.73 |
| 34     | 193.00   | 1553.33 |
| 35     | 193.05   | 1552.93 |
| 36     | 193.10   | 1552.52 |
| 37     | 193.15   | 1552.12 |
| 38     | 193.20   | 1551.72 |
| 39     | 193.25   | 1551.32 |
| 40     | 193.30   | 1550.92 |
| 41     | 193.35   | 1550.52 |
| 42     | 193.40   | 1550.12 |
| 43     | 193.45   | 1549.72 |
| 44     | 193.50   | 1549.32 |
| 45     | 193.55   | 1548.91 |
| 46     | 193.60   | 1548.51 |
| 47     | 193.65   | 1548.11 |
| 48     | 193.70   | 1547.72 |
| 49     | 193.75   | 1547.32 |
| 50     | 193.80   | 1546.92 |
| 51     | 193.85   | 1546.52 |
| 52     | 193.90   | 1546.12 |
| 53     | 193.95   | 1545.72 |
| 54     | 194.00   | 1545.32 |
| 55     | 194.05   | 1544.92 |
| 56     | 194.10   | 1544.53 |
| 57     | 194.15   | 1544.13 |
| 58     | 194.20   | 1543.73 |
| 59     | 194.25   | 1543.33 |
| 60     | 194.30   | 1542.94 |
| 61     | 194.35   | 1542.54 |

I

| チャネル番号 | 周波数(THz) | 波長(nm)  |
|--------|----------|---------|
| 62     | 194.40   | 1542.14 |
| 63     | 194.45   | 1541.75 |
| 64     | 194.50   | 1541.35 |
| 65     | 194.55   | 1540.95 |
| 66     | 194.60   | 1540.56 |
| 67     | 194.65   | 1540.16 |
| 68     | 194.70   | 1539.77 |
| 69     | 194.75   | 1539.37 |
| 70     | 194.80   | 1538.98 |
| 71     | 194.85   | 1538.58 |
| 72     | 194.90   | 1538.19 |
| 73     | 194.95   | 1537.79 |
| 74     | 195.00   | 1537.40 |
| 75     | 195.05   | 1537.00 |
| 76     | 195.10   | 1536.61 |
| 77     | 195.15   | 1536.22 |
| 78     | 195.20   | 1535.82 |
| 79     | 195.25   | 1535.43 |
| 80     | 195.30   | 1535.04 |
| 81     | 195.35   | 1534.64 |
| 82     | 195.40   | 1534.25 |
| 83     | 195.45   | 1533.86 |
| 84     | 195.50   | 1533.47 |
| 85     | 195.55   | 1533.07 |
| 86     | 195.60   | 1532.68 |
| 87     | 195.65   | 1532.29 |
| 88     | 195.70   | 1531.90 |
| 89     | 195.75   | 1531.51 |
| 90     | 195.80   | 1531.12 |
| 91     | 195.85   | 1530.72 |
| 92     | 195.90   | 1530.33 |
| 93     | 195.95   | 1529.94 |

| チャネル番号 | 周波数(THz) | 波長(nm)  |
|--------|----------|---------|
| 94     | 196.00   | 1529.55 |
| 95     | 196.05   | 1529.16 |
| 96     | 196.10   | 1528.77 |

## ベスト プラクティス

シスコは、ファブリック設定のベストプラクティスを策定しました。これらは必須条件ではな く、すべての環境やアプリケーションに適しているわけでもありませんが、Cisco Application Centric Infrastructure (ACI) ファブリックの日常の運用を簡素化する上で役立ちます。

- ・ポリシー
  - 可能な限りポリシーを再利用します。たとえば、LACPの場合は、アクティブ/パッシブ/オフ、ポート速度1GE、ポート速度10GEを指定するポリシーがあります。
  - ・ポリシーに名前を付ける場合は、設定が伝わりやすい名前を使用します。たとえば、 アクティブモードでLACPを有効にするポリシーに、「LACP-Active」という名前を 付けたりします。「デフォルト」と名付けられたポリシーが多数あります。しかし、 すべてのデフォルトを覚えておくのは大変です。ですから、新しいデバイスをファブ リックに追加する際にミスを防ぐためにも、わかりやすい名前を指定する必要があり ます。
  - ・各リーフスイッチごとにスイッチプロファイルを個別に作成し、さらに、(vPCを 使用している場合は)各 vPC ペアごとにスイッチプロファイルを作成します。
- •ドメイン
  - ・同様の処理が必要なハイパーバイザを統合せずに、ベアメタルサーバまたはサーバ 用に、テナントごとに1つの物理ドメインを構築します。
  - ・外部接続用にテナントごとに1つの物理ドメインを構築します。
  - 複数のテナント間で VMM ドメインを活用する必要がある場合は、1 つの VMM ドメ インを作成して、VMware ESXi サーバが接続しているすべてのリーフ ポートに関連 付けることができます。
- AEP
  - ・簡素化するために、複数のドメインを1つのAEPに関連付けることができます。場合によっては、重複 VLAN プールなどのインフラストラクチャ VLAN を有効にしたり、ファブリック全体での VLAN の範囲を制限するために、複数のAEPの設定が必要なこともあります。

# ファブリックへの新しいデバイスの追加

ここでは、日常のファブリック運用を簡素化し、ファブリックアクセスポリシーを再利用するためのACIの設定方法を示します。また、ファブリック全体でプロファイルを再利用する方法に焦点を当て、プロファイルの設定について最初から説明します。前の項で概説したよう

に、これらのさまざまなプロファイルは互いにリンクして依存関係を築いています。次の図 は、オブジェクトの関係を示しています。

#### 図 2:オブジェクトの関係

![](_page_9_Figure_4.jpeg)

スイッチの従来のコマンドラインインターフェイスは、一般的にポート単位の設定を必要としますが、ACIでは再利用可能なポリシーとオブジェクトを定義することができます。ポリシーの再利用によって、スイッチの設定を非常に簡単に複製することができます。次の図は、この再利用によってファブリックの運用が簡素化される仕組みを時系列で示しています。

図 3:ポリシーの再利用

![](_page_9_Figure_7.jpeg)

どのデータセンターでも、少数のスイッチを設定する場合には多数のプロセスや自動化は必要 ありません。自動化は事業運営コストに直接影響するため、データセンターの規模の拡大に伴 い、自動化はますます重要になります。従来のネットワークでは、多数のデバイスに影響を及 ぼす変更を行う必要が生じた場合、オペレータはそれらのデバイスを管理するプロセスの設計 コストに直面します。それらはネットワーク管理ツール、スクリプト、または専用アプリケー ションかもしれません。Cisco ACI ポリシー モデルを活用すると、オペレータはプロファイル を使用して、デバイスの追加や管理に関する操作を合理化できます。このことは、上記の図で ポリシー再利用の変曲点として示されています。

## 設定例

以降の項では、接続デバイス、ポートチャネル接続デバイス、vPC接続デバイスの個々の設定 例を、設定されたオブジェクトのレビューも含めて、検討していきます。これらは、新しいデ バイスがリーフスイッチに接続されたときに、リーフスイッチのアクセスポートのスイッチ ポート設定が適切であることを確認するために、APIC GUI で実行されるステップであり、ま た、設定の正しさを確認するための検証ステップでもあります。次のステップは、リーフス イッチに接続された新しいベアメタルサーバを追加する場合の使用例です。

一般的なサーバ接続方法である vPC の設定を行う前に、vPC について理解し、vPC と従来の サーバ接続方法との相違を理解することが重要です。ここでは、vPC とは何か、vPC によるメ リット、および NX-OS ソフトウェア が稼働している Cisco Nexusスイッチに展開された vPC と ACI ファブリック内の vPC との相違について概要を説明します。

大まかに言えば、vPCは2つの個別の物理スイッチにリンク集約を拡張します。

#### 図 4: vPC トポロジ

![](_page_10_Figure_8.jpeg)

Physical Topology Logical Topology

上の図では、冗長性のために、1つのサーバが2つの異なるスイッチにデュアルホーム接続されています。vPCを使用しない場合、サーバはアクティブ/スタンバイ設定を使用するか、アルゴリズムによってトラフィックをインテリジェントにロードバランスできる、NICドライバまたはカーネルの特別な設定を使用します。

当社では、2つの異なるスイッチに同じポートチャネルとしてポートを設定し、スイッチ間メッ セージングチャネル(左側の緑色のボックスにあるスイッチ間ポートチャネルなど)を使用 して冗長性に対処することにより、サーバのプロビジョニングと管理を大幅に簡素化する論理 トポロジを実現しています。

これにより、サーバ展開の観点から見て重要な次のメリットがもたらされます。

- ・リンク集約に基づく復元力のあるレイヤ2トポロジを作成できます。
- •STP は必要ありません。
- すべてのリンクがアクティブに転送されるため、帯域幅が増加します。
- ・設定は単なるポートチャネルとして示され、特別なソフトウェアが不要なので、ドライバ やカーネルの調整の観点から見て、サーバの設定が簡素化されます。

また、vPCを使用して他のダウンストリームデバイス(Cisco UCS ファブリックインターコネ クトなど)を接続すると、同様のメリットを実現できます。

下記の図は、vPC対応の Ciscoスイッチペアに接続された従来の単一のレイヤ2スイッチを示しています。

#### 図 5: vPC と従来の接続の比較

![](_page_11_Figure_5.jpeg)

従来の vPC ドメインのコンポーネントは、次の図のとおりです。

#### 図 6: 従来の vPC トポロジ

![](_page_11_Figure_8.jpeg)

上記の図に示すように、NX-OS ソフトウェアを実行している Cisco スイッチ製品では、vPC の 設定はオペレータが手動で行う必要があり、設定にはピアリンクという専用の「スイッチ間」 リンクペアが必要です。また、アウトオブバンド管理ポートには、通常、ピアキープアライブ リンクがあり、これを使用してピアの状態を調べ、vPC ピアスイッチのフォールトを検出しま す。このような状況で、コンフィギュレーション同期機能を有効にせずに、設定を変更する と、vPC のプライマリとセカンダリ スイッチ間で vPC パラメータの不一致が生じ、タイプ 1 の不整合が検出された場合は、変更時に部分的な接続損失が発生する可能性があります。

ACIファブリックは VPC の設定を大幅に簡素化します。

図 7: ACIの vPC トポロジ

![](_page_12_Figure_3.jpeg)

従来のvPC設計と比較した場合、注意すべき重要な相違点は、vPCピアリンクの設定に対して 要件がないということです。また、管理ポートには送信するキープアライブがありません。 ファブリック自体がピアリンクとして動作します。ファブリックノード間の優れた相互接続に よって、ピアがピア間のアクティブパスを持つ可能性は低くなります。

注意点として、2つのリーフスイッチ間でケーブル接続を試みると、GUIで「配線の不一致」 フォールトが発生し、ポートは手動での復旧が必要なポートとしてブラックリストに入れられ ます。

以下に、vPC を ACI ファブリックに適用する際に vPC に対して行われるその他の重要な動作 変更を、従来の vPC と対比して示します。オペレータはこれらをよく理解する必要がありま す。

- ACI ファブリックの全設定を集中管理する APIC によるエラーのない設定を回避するため に、設定は自動的に同期されます。
- 従来の vPC ソリューションでは、MCT がダウンした場合、スレーブ スイッチはその vPC リンクをすべて停止させます。
- ACIファブリックでは、vPCピア間のすべての冗長パスが同時に機能しなくなることはほとんどありません。したがって、ピアスイッチが到達不能になった場合、そのスイッチはクラッシュしたと見なされます。スレーブスイッチはvPCリンクを停止しません。
- ロールの選択は引き続き発生し、ピアはマスター/スレーブの役割を担います。
- ロールは、vPCタイプ1の整合性エラー時に使用されます。スレーブスイッチはvPCポートをすべて停止します。次に示すタイプ1パラメータは、ACIファブリック固有のvPCドメインの整合性をチェックするために使用されます。
- グローバル タイプ1パラメータ:

• STP

- •インターフェイスタイプ1パラメータ:
  - STP: BPDU Guard のみ設定可能
  - EthPM

- •ポート速度
- デュプレックスモード
- ポート モード
- MTU
- ・ネイティブ VLAN
  - PCM: チャネルモード、static と lacp
  - LACP : Lag ID

次の図は、ファブリック内のvPCドメインと非vPC接続ホスト間で、ACIファブリックによっ てトラフィックが転送される仕組みを示しています。

図 8: vPC 転送

![](_page_13_Figure_11.jpeg)

ユニキャストパケットフローH2->H1

- 1. H2 が、S3 へのリンクを介して H1 にパケットを送信します。
- 2. S3 が、vPC 仮想 IP(VIP)を使ってテーブルを検索し、ルーティングします。
- 3. スパインスイッチは、VIPの複数のルートを調べ、そのいずれかを選択します(この例では S2)。
- 4. S2 が、ローカル接続されたホスト H1 にパケットを配信します。

#### H1 -> H2

- 1. H1 が、PC リンクのいずれか(この例では S1)を介して H2 にパケットを送信します。
- 2. S1 が、S3 の IP を使ってテーブルを検索し、ルーティングします。
- 3. スパイン スイッチが S3 にルーティングします。
- 4. S3 が、ローカル接続されたホスト H2 にパケットを配信します。

## VLAN プールの作成

この例では、新たに接続されたベアメタルサーバを設定するために、最初に物理ドメインを作成し、次に VLAN プールへのドメインのアソシエーションを作成する必要があります。前の 項で説明したように、VLAN プールは EPG で使用される VLAN ID の範囲を定義します。 サーバはファブリックの2つの異なるリーフノードに接続されています。各サーバは、802.1Q または VXLAN カプセル化を使用してタギングされます。この設定例で使用される VLAN の 範囲は 100 ~ 199 です。次の図に示すように、ACI ファブリックは、タグなしトラフィック、 802.1Q VLAN タグ、VXLAN VNID、NVGRE タグなど、異なるカプセル化タイプ間のゲート ウェイとしても動作することができます。リーフスイッチは、タグを除去して、必要なタグを ファブリック出力に再適用することで、トラフィックを正規化します。ACI では、VLAN は リーフ スイッチのポートに関係するため、VLAN の定義は識別用にのみ使用されることを理 解する必要があります。ファブリックのリーフ スイッチの入り口にパケットが到達したとき に、VLAN、VXLAN、NVGRE、物理ポート ID、仮想ポート ID などの識別子を使用してさま ざまな EPG にパケットを分類する方法を、ACI が事前に知っている必要があります。

図 9:カプセル化の正規化

![](_page_14_Figure_4.jpeg)

#### GUI を使用した VLAN プールの作成

この手順では、GUIを使用して、VLAN プールを作成します。

#### 手順

- ステップ1 メニューバーで、[Fabric] > [Access Policies] の順に選択します。
- ステップ2 [Navigation] ペインで、[Pools] > [VLAN] の順に選択します。
- ステップ3 [Work] ペインで、[Actions] > [Create VLAN Pool] の順に選択します。
- ステップ4 [Create VLAN Pool] ダイアログボックスで、次の操作を実行します。
  - a) VLAN プールの名前を入力します。
  - b) (任意) VLAN プールの説明を入力します。
  - c) 割り当てモードを選択します。
    - **Dynamic Allocation**: Application Policy Infrastructure Controller (APIC) はプールから VLANを動的に選択します。これは、ポリシーがEPG自体に適用されるため、実際の VLAN ID は重要ではない、VMM 統合モードで共通です。
    - Static Allocation:これは通常、ベアメタルサーバで使用するために、スタティック ソース(EPGのスタティックパスバインディングなど)のプールが参照される場合 に使用されます。

d) 1 つ以上のカプセル化ブロックを追加します。

カプセル化ブロックはVLAN プールのVLAN 範囲を定義します。1つのプールに複数の範囲を追加できます。カプセル化の各ブロックの割り当てのモードを選択します。

- Dynamic Allocation: Application Policy Infrastructure Controller (APIC) はプールから VLANを動的に選択します。これは、ポリシーがEPG自体に適用されるため、実際の VLAN ID は重要ではない、VMM 統合モードで共通です。
- Inherit Allocation Mode from parent:カプセル化ブロックはVLAN プールに基づいてモー ドを継承します。
- Static Allocation:これは通常、ベアメタルサーバで使用するために、スタティック ソース(EPGのスタティックパスバインディングなど)のプールが参照される場合 に使用されます。

ステップ5 [送信 (Submit)] をクリックします。

#### **REST API** を使用した VLAN プールの作成

次の REST 要求は VLAN プールを作成します。

```
<fvnsVlanInstP allocMode="static" childAction="" configIssues="" descr=""
dn="uni/infra/vlanns-[bsprint-vlan-pool]-static" lcOwn="local"
modTs="2015-02-23T15:58:33.538-08:00"
monPolDn="uni/fabric/monfab-default" name="bsprint-vlan-pool"
ownerKey="" ownerTag="" status="" uid="8131">
<fvnsRtVlanNs childAction="" lcOwn="local" modTs="2015-02-25T11:35:33.365-08:00"
rn="rtinfraVlanNs-[uni/l2dom-JC-L2-Domain]" status="" tCl="l2extDomP"
tDn="uni/l2dom-JC-L2-Domain"/>
<fvnsRtVlanNs childAction="" lcOwn="local" modTs="2015-02-23T16:13:22.007-08:00"
rn="rtinfraVlanNs-[uni/phys-bsprint-PHY]" status="" tCl="physDomP"
tDn="uni/physbsprint-PHY"/>
<fvnsEncapBlk childAction="" descr="" from="vlan-100" lcOwn="local"
modTs="2015-02-23T15:58:33.538-08:00"
name="" rn="from-[vlan-100]-to-[vlan-199]" status="" to="vlan-199" uid="8131"/>
</fvnsVlanInstP>
```

#### 物理ドメインの作成

物理ドメインは、VLAN プールとアクセスエンティティプロファイル(AEP)間のリンクと して動作します。ドメインはファブリックの設定をテナントの設定に結びつけます。ドメイン をEPGに関連付けるのはテナント管理者であり、ドメインが作成されるのは[Fabric]タブだか らです。この順序で設定すると、プロファイル名と VLAN プールのみが設定されます。AEP とアソシエーションの作成については、この項の後半で説明します。

- 1. メニューバーで、[Fabric] > [Access Policies] の順に選択します。
- 2. [Navigation] ペインで、[Physical and External Domains] > [Physical Domains] の順に選択しま す。
- 3. [Work] ペインで、[Actions] > [Create Physical Domain] の順に選択します。
- 4. [Create Physical Domain] ダイアログボックスで、次の操作を実行します。

- 1. プロファイルのわかりやすい名前を定義します。
- 2. 作成した VLAN プールを選択します。

XML オブジェクト

<physDomP childAction="" configIssues="" dn="uni/phys-bsprint-PHY" lcOwn="local"
modTs="2015-02-23T16:13:21.906-08:00" monPolDn="uni/fabric/monfab-default"
name="bsprint-PHY" ownerKey="" ownerTag="" status="" uid="8131">
<infraRsVlanNs childAction="" forceResolve="no" lcOwn="local" modTs="2015-0223T16:13:22.065-08:00" monPolDn="uni/fabric/monfab-default" rType="mo" rn="rsvlanNs"
state="formed" stateQual="none" status="" tCl="fvnsVlanInstP" tDn="uni/infra/vlanns[bsprint-vlan-pool]-static" tType="mo" uid="8131"/>
<infraRsVlanNsDef childAction="" forceResolve="no" lcOwn="local" modTs="2015-0223T16:13:22.065-08:00" rType="mo" uid="8131"/>
<infraRsVlanNsDef childAction="" forceResolve="no" lcOwn="local" modTs="2015-0223T16:13:22.065-08:00" rType="mo" rn="rsvlanNsDef" state="formed" stateQual="none"
status="" tCl="fvnsAInstP" tDn="uni/infra/vlanns-[bsprint-vlan-pool]-static"
tType="mo"/>
<infraRsVlanNsDef childAction="" lcOwn="local" modTs="2015-0223T16:13:22.065-08:00" rType="mo" rn="rsvlanNsDef" state="formed" stateQual="none"
status="" tCl="fvnsAInstP" tDn="uni/infra/vlanns-[bsprint-vlan-pool]-static"
tType="mo"/>
<infraRtDomP childAction="" lcOwn="local" modTs="2015-02-23T16:13:52.945-08:00"
rn="rtdomP-[uni/infra/attentp-bsprint-AEP]" status="" tCl="infraAttEntityP"
tDn="uni/infra/attentp-bsprint-AEP]" status="" tCl="infraAttEntityP"
tDn="uni/infra/attentp-bsprint-AEP]</pre>

## GUI を使用した接続可能アクセス エンティティ プロファイルの作成

この手順では、GUIを使用して接続可能なアクセスエンティティプロファイル(AEP)が作成されます。

#### 手順

- ステップ1 メニューバーで、[Fabric] > [Access Policies] の順に選択します。
- ステップ2 [Navigation] ペインで、[Global Policies] > [Attached Acess Entity Profle] の順に選択します。
- ステップ3 [Work] ペインで、[Actions] > [Create Attached Entity Profile] の順に選択します。
- ステップ4 [Create Attached Entity Profile] ダイアログボックスで、次の操作を実行します。
  - a) AEP の名前を入力します。
  - b) (任意) AEP の説明を入力します。
  - c) インフラストラクチャ VLAN がこの AEP に関連付けられたリンクを通過するようにする には、[Enable Infrastructure VLAN] チェックボックスにチェックマークを付けてください。
  - d) [+]をクリックして、ドメインを AEP に関連付けます。
  - e) 先ほど設定した物理ドメインを選択します。
- **ステップ5** [Next] をクリックします。
- ステップ6 [送信 (Submit)]をクリックします。

## REST API を使用した接続可能アクセス エンティティ プロファイルの作成

次の REST 要求は接続可能アクセス エンティティ プロファイル (AEP) を作成します。

<infraAttEntityP childAction="" configIssues="" descr="" dn="uni/infra/attentpbsprint-AEP"</pre>

```
lcOwn="local" modTs="2015-02-23T16:13:52.874-08:00" monPolDn="uni/fabric/monfab-default"
 name="bsprint-AEP" ownerKey="" ownerTag="" status="" uid="8131">
    <infraContDomP childAction="" lcOwn="local" modTs="2015-02-23T16:13:52.874-08:00"
      rn="dompcont" status="">
        <infraAssocDomP childAction="" dompDn="uni/phys-bsprint-PHY" lcOwn="local"
         modTs="2015-02-23T16:13:52.961-08:00" rn="assocdomp-[uni/phys-bsprint-PHY]"
status=""/>
        <infraAssocDomP childAction="" dompDn="uni/l2dom-JC-L2-Domain" lcOwn="local"</pre>
         modTs="2015-02-25T11:35:33.570-08:00" rn="assocdomp-[uni/l2dom-JC-L2-Domain]"
          status=""/>
    </infraContDomP>
    <infraContNS childAction="" lcOwn="local" modTs="2015-02-23T16:13:52.874-08:00"</pre>
     monPolDn="uni/fabric/monfab-default" rn="nscont" status="">
        <infraRsToEncapInstDef childAction="" deplSt="" forceResolve="no" lcOwn="local"
          modTs="2015-02-23T16:13:52.961-08:00" monPolDn="uni/fabric/monfabdefault"
          rType="mo" rn="rstoEncapInstDef-[allocencap-[uni/infra]/encapnsdef-
         [uni/infra/vlanns-[bsprint-vlan-pool]-static]]" state="formed" stateQual="none"
          status="" tCl="stpEncapInstDef" tDn="allocencap-[uni/infra]/encapnsdef-
          [uni/infra/vlanns-[bsprint-vlan-pool]-static]" tType="mo">
            <fabricCreatedBy childAction="" creatorDn="uni/l2dom-JC-L2-Domain"
              deplSt="" domainDn="uni/l2dom-JC-L2-Domain" lcOwn="local" modTs="2015-02-
              25T11:35:33.570-08:00" monPolDn="uni/fabric/monfab-default" profileDn=""
              rn="source-[uni/l2dom-JC-L2-Domain]" status=""/>
            <fabricCreatedBy childAction="" creatorDn="uni/phys-bsprint-PHY" deplSt=""
              domainDn="uni/phys-bsprint-PHY" lcOwn="local"
modTs="2015-02-23T16:13:52.961-08:00"
              monPolDn="uni/fabric/monfab-default" profileDn=""
rn="source-[uni/phys-bsprint-PHY]"
              status=""/>
        </infraRsToEncapInstDef>
    </infraContNS>
    <infraRtAttEntP childAction="" lcOwn="local" modTs="2015-02-24T11:59:37.980-08:00"</pre>
      rn="rtattEntP-[uni/infra/funcprof/accportgrp-bsprint-AccessPort]" status=""
      tCl="infraAccPortGrp" tDn="uni/infra/funcprof/accportgrp-bsprint-AccessPort"/>
    <infraRsDomP childAction="" forceResolve="no" lcOwn="local" modTs="2015-02-</pre>
      25T11:35:33.570-08:00" monPolDn="uni/fabric/monfab-default" rType="mo"
      rn="rsdomP-[uni/l2dom-JC-L2-Domain]" state="formed" stateQual="none" status=""
      tCl="l2extDomP" tDn="uni/l2dom-JC-L2-Domain" tType="mo" uid="8754"/>
    <infraRsDomP childAction="" forceResolve="no" lcOwn="local"
     modTs="2015-02-23T16:13:52.961-08:00" monPolDn="uni/fabric/monfab-default" rType="mo"
      rn="rsdomP-[uni/phys-bsprint-PHY]" state="formed" stateQual="none" status=""
tCl="physDomP"
      tDn="uni/phys-bsprint-PHY" tType="mo" uid="8131"/>
</infraAttEntityP>
```

## インターフェイス ポリシーの作成

次に、インターフェイスプロファイルを定義し、ファブリックポリシーの再利用を示します。 インターフェイス ポリシーは、さまざまなインターフェイス プロファイル定義の要件によっ て、必要に応じて再利用できます。ここでは、新しいプロファイルの作成について説明します が、簡単に選択できるポリシーが既に存在していれば理想的です。

#### リンク レベル ポリシーの作成

リンクレベルポリシーは、ポートの速度などの設定を行います。

- 1. メニューバーで、[Fabric] > [Access Policies] の順に選択します。
- 2. [Navigation] ペインで、[Interface Policies] > [Policies] > [Link Level] の順に選択します。

- 3. [Work] ペインで、[Actions] > [Create Link Level Policy] の順に選択します。
- 4. [Create Link Level Policy] ダイアログボックスで、次の操作を実行します。
  - 1. ポリシーのわかりやすい名前を定義します。
  - 2. (任意)ポリシーの説明を入力します。
  - 3. インターフェイスに対してオート ネゴシエーション モードを選択します。
  - 4. インターフェイスの速度を選択します。リーフスイッチポートはデフォルトで10GE になります。
  - 5. 必要に応じて、デバウンス間隔を変更します。
- 5. [Submit] をクリックします。`

XML オブジェクト

```
<fabricHIfPol autoNeg="on" childAction="" descr="" dn="uni/infra/hintfpol-1G-Auto"
lcOwn="local" linkDebounce="100" modTs="2015-01-14T06:47:15.693-08:00" name="1G-Auto"
ownerKey="" ownerTag="" speed="1G" status="" uid="15374">
<fabricRtHIfPol childAction="" lcOwn="local" modTs="2015-01-14T06:48:48.081-
08:00" rn="rtinfraHIfPol-[uni/infra/funcprof/accportgrp-UCS-1G-PG]" status=""
tCl="infraAccPortGrp" tDn="uni/infra/funcprof/accportgrp-UCS-1G-PG"/>
<fabricRtHIfPol childAction="" lcOwn="local" modTs="2015-02-25T11:48:11.331-
08:00" rn="rtinfraHIfPol-[uni/infra/funcprof/accportgrp-L3-Example]" status=""
tCl="infraAccPortGrp" tDn="uni/infra/funcprof/accportgrp-L3-Example]" status=""
```

#### CDP インターフェイス ポリシーの作成

- 1. メニューバーで、[Fabric] > [Access Policies] の順に選択します。
- 2. [Navigation] ペインで、[Interface Policies] > [Policies] > [CDP Interface] の順に選択します。
- 3. [Work] ペインで、[Actions] > [Create CDP Interface Policy] の順に選択します。
- 4. [Create CDP Interface Policy] ダイアログボックスで、次の操作を実行します。
  - 1. ポリシーのわかりやすい名前を定義します(「CDP-Enable」など)。
  - 2. (任意)ポリシーの説明を入力します。
  - 3. 管理状態として [enabled] または [disabled] を選択します。
- 5. [Submit] をクリックします。`

XML オブジェクト

```
<cdpIfPol adminSt="enabled" childAction="" descr="" dn="uni/infra/cdpIfP-CDP-Enable"
lcOwn="local" modTs="2015-01-14T06:47:25.470-08:00" name="CDP-Enable" ownerKey=""
ownerTag="" status="" uid="15374">
<cdpRtCdpIfPol childAction="" lcOwn="local" modTs="2015-01-14T07:23:54.957-
08:00" rn="rtinfraCdpIfPol-[uni/infra/funcprof/accportgrp-UCS-10G-PG]" status=""
tCl="infraAccPortGrp" tDn="uni/infra/funcprof/accportgrp-UCS-10G-PG"/>
<cdpRtCdpIfPol childAction="" lcOwn="local" modTs="2015-02-24T14:59:11.154-
08:00" rn="rtinfraCdpIfPol-[uni/infra/funcprof/accbundle-ACI-VPC-IPG]" status=""
tCl="infraAccBndIGrp" tDn="uni/infra/funcprof/accbundle-ACI-VPC-IPG]" status=""
tCl="infraAccBndIGrp" tDn="uni/infra/funcprof/accbundle-ACI-VPC-IPG"/>
<cdpRtCdpIfPol childAction="" lcOwn="local" modTs="2015-01-14T06:48:48.081-
08:00" rn="rtinfraCdpIfPol-[uni/infra/funcprof/accportgrp-UCS-1G-PG]" status=""
tCl="infraAccPortGrp" tDn="uni/infra/funcprof/accportgrp-UCS-1G-PG]" status=""
tCl="infraAccPortGrp" tDn="uni/infra/funcprof/accportgrp-UCS-1G-PG]" status=""
tCl="infraAccPortGrp" tDn="uni/infra/funcprof/accportgrp-UCS-1G-PG]" status=""
tCl="infraAccPortGrp" tDn="uni/infra/funcprof/accportgrp-UCS-1G-PG"/>
<cdpRtCdpIfPol childAction="" lcOwn="local" modTs="2015-02-24T11:59:37.980-
08:00" rn="rtinfraCdpIfPol-[uni/infra/funcprof/accportgrp-UCS-1G-PG"/>
```

```
AccessPort"/>
<cdpRtCdpIfPol childAction="" lcOwn="local" modTs="2015-02-25T11:48:11.331-
08:00" rn="rtinfraCdpIfPol-[uni/infra/funcprof/accportgrp-L3-Example]" status=""
tCl="infraAccPortGrp" tDn="uni/infra/funcprof/accportgrp-L3-Example"/>
</cdpIfPol>
```

#### LLDP インターフェイス ポリシーの作成

- 1. メニューバーで、[Fabric] > [Access Policies] の順に選択します。
- 2. ナビゲーション ウィンドウで、[Interface Policies] > [Policies] > [LLDP Interface] の順に選 択します。
- 3. [Work] ペインで、[Actions] > [Create LLDP Interface Policy] の順に選択します。
- 4. [Create LLDP Interface Policy] ダイアログボックスで、次の操作を実行します。
  - 1. ポリシーのわかりやすい名前を定義します。
  - 2. (任意)ポリシーの説明を入力します。
  - 3. 受信状態を選択します。
  - 4. 送信状態を選択します。
- 5. [Submit] をクリックします。`

XML オブジェクト

```
<lldpIfPol adminRxSt="enabled" adminTxSt="enabled" childAction=""
descr=""
dn="uni/infra/lldpIfP-LLDP-Enable" lcOwn="local" modTs="2015-02-11T07:40:35.664-08:00"
name="LLDP-Enable" ownerKey="" ownerTag="" status="" uid="15374">
<lldpRtLldpIfPol childAction="" lcOwn="local" modTs="2015-02-24T14:59:11.154-
08:00" rn="rtinfraLldpIfPol-[uni/infra/funcprof/accbundle-ACI-VPC-IPG]"
status=""
tCl="infraAccBndlGrp" tDn="uni/infra/funcprof/accbundle-ACI-VPC-IPG"
/>
<lldpRtLldpIfPol childAction="" lcOwn="local" modTs="2015-02-25T11:48:11.331-
08:00" rn="rtinfraLldpIfPol-[uni/infra/funcprof/accportgrp-L3-Example]"
status=""
tCl="infraAccPortGrp" tDn="uni/infra/funcprof/accportgrp-L3-Example"
/>
</lldpIfPol>
```

#### GUI を使用したポート チャネル ポリシーの作成

この手順では、GUIを使用して、ポートチャネルのポリシーを作成します。

#### 手順

- ステップ1 メニューバーで、[Fabric] > [Access Policies] の順に選択します。
- ステップ2 [Navigation] ペインで、[Interface Policies] > [Policies] > [Port Channel Policies] の順に選択しま す。
- ステップ3 [Work] ペインで、[Actions] > [Create Port Channel Policy] の順に選択します。
- ステップ4 [Create Port Channel Policy] ダイアログボックスで、次の操作を実行します。
  - a) ポート チャネル ポリシーの名前を入力します。

- b) (任意) ポート チャネル ポリシーの説明を入力します。
- c) サーバに必要な LACP モードを選択します。
   リーフスイッチで LACP が有効になっている場合は、サーバまたは他の接続デバイスでも LACP を有効にする必要があります。
- d) (任意) コントロール状態を選択します。
- e) (任意) ポート チャネルのリンクの最小数と最大数を指定します。
- (注) 右上隅にあるアイコンiをポートチャネルポリシーの作成 ダイアログボックスでク リックして、 Cisco APIC Online Help ファイルにアクセスして、オプションの完全 なリストを表示します。

ステップ5 [送信 (Submit)]をクリックします。

#### REST API を使用したポート チャネル ポリシーの作成

次の REST 要求はポート チャネル ポリシーを作成します。

```
<lacpLagPol childAction="" ctrl="fast-sel-hot-stdby,graceful-conv,susp-individual"
  descr="" dn="uni/infra/lacplagp-LACP-Active" lcOwn="local" maxLinks="16" minLinks="1"
  modTs="2015-02-24T11:58:36.547-08:00" mode="active" name="LACP-Active" ownerKey=""
  ownerTag="" status="" uid="8131">
        <lacpRtLacpPol childAction="" lcOwn="local" modTs="2015-02-24T14:59:11.154-08:00"
        rn="rtinfraLacpPol-[uni/infra/funcprof/accbundle-ACI-VPC-IPG]" status=""
        tCl="infraAccBndlGrp" tDn="uni/infra/funcprof/accbundle-ACI-VPC-IPG"/>
        </lacpLagPol>
```

```
(注)
```

- ・対称ハッシュを有効にするために、 ctrl = 「対称ハッシュ」を REST 要求に追加します。
- 対称ハッシュは、次のスイッチではサポートされていません。
  - Cisco Nexus 93128TX
  - Cisco Nexus 9372PX
  - Cisco Nexus 9372PX-E
  - Cisco Nexus 9372TX
  - Cisco Nexus 9372TX-E
  - Cisco Nexus 9396PX
  - Cisco Nexus 9396TX

GUI を使用したポート チャネル メンバ プロファイルの作成(任意)

この手順では、GUIを使用して、ポートチャネルのメンバプロファイルを作成します。

#### 手順

- ステップ1 メニューバーで、[Fabric] > [Access Policies] の順に選択します。
- ステップ2 [Navigation] ペインで、[Interface Policies] > [Policies] > [Port Channel Member Policies] の順に 選択します。
- ステップ3 [Work] ペインで、[Actions] > [Create Port Channel Member Policy] の順に選択します。
- ステップ4 [Create Port Channel Member Policy] ダイアログボックスで、次の操作を実行します。
  - a) ポリシーの名前を入力します。
  - b) (任意) ポリシーの説明を入力します。
  - c) 必要に応じて、プライオリティを変更します。
  - d) 必要に応じて、送信レートを変更します。
- ステップ5 [送信 (Submit)]をクリックします。

GUI を使用したスパニング ツリー インターフェイス ポリシーの作成(任意)

スパニングツリーポリシーは、サウスバウンドリーフポートのスパニングツリー機能の動作 を指定します。一般的なベストプラクティスは、サーバに接続しているインターフェイスで BPDU ガードを有効にすることです。

- (注) ACIは、リーフとスパイン間のファブリックでスパニングツリーを実行しません。スパニング ツリーインターフェイスポリシーは、ポートの動作を定義するだけです。
  - 1. メニューバーで、[Fabric] > [Access Policies] の順に選択します。
  - 2. [Navigation] ペインで、[Interface Policies] > [Policies] > [Spanning Tree Interface] の順に選択 します。
  - 3. [Work] ペインで、[Actions] > [Create Spanning Tree Interface Policy] の順に選択します。
  - 4. [Create Spanning Tree Interface Policy] ダイアログボックスで、次の操作を実行します。
    - 1. ポリシーのわかりやすい名前を定義します。
    - **2.** (任意) ポリシーの説明を入力します。
    - 3. BPDU フィルタと BPDU ガード(またはどちらか一方)を有効にします。
  - 5. [送信 (Submit)]をクリックします。

#### GUI を使用したストーム制御ポリシーの作成(任意)

トラフィックストームは、パケットがLANでフラッディングする場合に発生するもので、過 剰なトラフィックを生成し、ネットワークのパフォーマンスを低下させます。トラフィックス トーム制御機能を使用すると、物理インターフェイス上のブロードキャスト、マルチキャス ト、またはユニキャスト トラフィック ストームによって、ポート経由の通信が中断されるの を防ぐことができます。

- 1. メニューバーで、[Fabric] > [Access Policies] の順に選択します。
- 2. [Navigation] ペインで、[Interface Policies] > [Policies] > [Storm Control] の順に選択します。
- 3. [Work] ペインで、[Actions] > [Create Storm Control Policy] の順に選択します。
- 4. [Create Storm Control Policy] ダイアログボックスで、次の操作を実行します。
  - 1. ポリシーのわかりやすい名前を定義します。
  - 2. (任意)ポリシーの説明を入力します。
  - 制御ポリシーの適用方法を指定します(データセンターの要件に一致する合計帯域幅の割合、またはパケット/秒定義として適用)。
- 5. [送信 (Submit)] をクリックします。

#### GUI を使用した誤配線プロトコル インターフェイス ポリシーの作成(任意)

誤配線プロトコル (MCP) は、Link Layer Discovery Protocol (LLDP) 、スパニング ツリープ ロトコル (STP) が検出できない設定ミスを処理するために設計されました。MCPには、それ を使用するレイヤ2パケットがあり、MCP はファブリック内のループを形成するポートを無 効にします。Cisco Application Centric Infrastructure (ACI) ファブリック リーフはスパニング ツ リープロトコル (STP) に参加せず、STP に関してハブとして動作します。タグ付けされてい ない MCP パケットが送信され、ファブリックはパケットが戻ったことを確認し、ループが存 在することを認識した場合、ファブリックはそのイベントに基づいてアクションを実行しま す。これが発生するとエラーとイベントが生成されます。MCP は、グローバルに、およびイ ンターフェイスごとに有効にできます。デフォルトでは、MCP がグローバルに無効にされ、 各ポートで有効になっています。MCP が機能するには、インターフェイス単位の設定に関係 なく、グローバルに有効にする必要があります。

次の手順では、GUIを使用して MPC インターフェイス ポリシーを作成します。

#### 手順

- ステップ1 メニューバーで、[Fabric] > [Access Policies] の順に選択します。
- ステップ2 [Navigation] ペインで、[Interface Policies] > [Policies] > [MCP Interface] の順に選択します。
- ステップ3 [Work] ペインで、[Actions] > [Create Mis-cabling Protocol Interface Policy] の順に選択します。
- ステップ4 [Create Mis-cabling Protocol Interface Policy] ダイアログボックスで、次の操作を実行します。
  - a) ポリシーの名前を入力します。
  - b) (任意) ポリシーの説明を入力します。
  - c) [Admin State] に対して、ポリシーを有効にするには [Enable] を選択し、ポリシーを無効に するには [Disable] を選択します。

ステップ5 [送信 (Submit)]をクリックします。

#### GUIを使用したポート単位 VLAN を有効にするレイヤ2インターフェイス ポリシーの作成

- 1. メニューバーで、[Fabric] > [Access Policies] の順に選択します。
- 2. [Navigation] ペインで、[Interface Policies] > [Policies] > [L2 Interface] の順に選択します。
- 3. [Work] ペインで、[Actions] > [Create L2 Interface Policy] の順に選択します。
- 4. [Create L2 Interface Policy] ダイアログボックスで、次の操作を実行します。
  - 1. L2 インターフェイスの名前、および説明(任意)を入力します。
  - 2. ポート単位の VLAN を有効にするため、VLAN Scope で Port Local scope を選択しま す。

## インターフェイス ポリシー グループの作成

インターフェイスポリシーグループは複数のインターフェイスポリシーから構成されており、 機能グループとしてインターフェイスに関連付けられます。次の図は、これまでに作成した項 目がポリシーグループの下にグループ化されている事を示しています。

図 10:ポリシー グループに含まれているポリシー

![](_page_23_Figure_13.jpeg)

すべてのインターフェイスポリシーを定義したら、個々のポリシーを統合してポリシーグルー プを形成し、インターフェイスプロファイルにリンクすることができます。ポリシーグルー プは、次のいずれかのマスター定義から定義されます。

- •アクセス ポリシー グループ
- •ポート チャネル ポリシーグループ
- vPC ポリシー グループ

#### GUI を使用したアクセス ポート ポリシー グループの作成

アクセス ポート ポリシーは、個々のリンク(非ポート チャネルまたは vPC) に対して定義さ れます。

- 1. メニューバーで、[Fabric] > [Access Policies] の順に選択します。
- 2. [Navigation] ペインで、[Interface Policies] > [Policy Groups] の順に選択します。
- 3. [Work] ペインで、[Actions] > [Create Access Policy Group] の順に選択します。
- 4. [Create Access Policy Group] ダイアログボックスで、次の操作を実行します。
  - 1. ポリシーグループのわかりやすい名前を定義します。
  - 2. (任意) ポリシー グループの説明を入力します。
  - 3. 前に作成した、このポリシーグループに関連するプロファイルを使用します。
- 5. [送信 (Submit)]をクリックします。

#### GUI を使用したポート チャネル インターフェイス ポリシー グループの作成

ポートチャネルは、チャネルグループのメンバーである物理インターフェイス間のトラフィックをロードバランシングします。ポートチャネルに設定する必要があるインターフェイスグループごとに、異なるポリシーグループを作成する必要があります。このポリシーグループは動作を定義します。たとえば、あるポートチャネルにポート1/1-4を設定し、別のポートチャネルにポート1/5-8を設定する場合は、これらの各グループに対して個別にポリシーグループを作成する必要があります。

- 1. メニューバーで、[Fabric] > [Access Policies] の順に選択します。
- 2. [Navigation] ペインで、[Interface Policies] > [Policy Groups] の順に選択します。
- 3. [Work] ペインで、[Actions] > [Create PC Interface Policy Group] の順に選択します。
- 4. [Create PC Interface Policy Group] ダイアログボックスで、次の操作を実行します。
  - 1. ポリシーグループのわかりやすい名前を定義します。
  - 2. (任意) ポリシー グループの説明を入力します。
  - 3. 前に作成した、この PC ポリシー グループに関連するプロファイルを選択します。
- 5. [送信 (Submit)]をクリックします。

#### VPC インターフェイス ポリシー グループの作成

(注) このオブジェクトは、作成される各 vPC に対して一意である必要があります。

仮想ポート チャネル (vPC) は、2 つの異なるデバイスに物理的に接続されたリンクを、その 他のデバイスから単一のポート チャネルとして見えるようにします。ACI では、ダウンスト リーム デバイスがアクティブ-アクティブでデュアルホーム接続できるように、リーフスイッ チペアが vPC ドメインに設定される場合があります。

vPCに設定する各インターフェイスグループごとに、異なるインターフェイスポリシーグルー プを作成する必要があります。vPC ポリシー グループには、ポート チャネルの動作の定義、 および ID の両方が含まれています。たとえば、2 つのスイッチ間のひとつの vPC にポート 1/1-4 を設定し、別の vPC にポート 1/5-8 を設定する場合は、これらの各グループに対して個別 にポリシー グループを作成する必要があります。

(注) vPC の場合は、2つのペアスイッチ間に一意の vPC ドメイン定義が必要です。詳細については 後述します。

- 1. メニューバーで、[Fabric] > [Access Policies] の順に選択します。
- 2. [Navigation] ペインで、[Interface Policies] > [Policy Groups] の順に選択します。
- 3. [Work] ペインで、[Actions] > [Create vPC Interface Policy Group] の順に選択します。
- 4. [Create vPC Interface Policy Group] ダイアログボックスで、次の操作を実行します。
  - 1. ポリシーグループのわかりやすい名前を定義します。
  - 2. (任意) ポリシー グループの説明を入力します。
  - 3. 前に作成した、この vPC ポリシー グループに関連するプロファイルを選択します。
- 5. [送信 (Submit)] をクリックします。

### インターフェイス プロファイル

ACI内のインターフェイスプロファイルは、インターフェイスの動作を定義するポリシーグ ループをインターフェイスにリンクします。ポリシーグループは特定のポートを纏めるイン ターフェースセレクタに割り当てます。次に、インターフェイスプロファイルがスイッチプ ロファイルに関連付けられ、設定するリーフスイッチ上のポートが指定されます。引き続き ポートプロファイルを定義していきますが、さまざまなプロファイルが設定されているこのオ ブジェクトツリーを見ると、その下位から作業を積み上げてきた様子を確認できます。相互に 関連しているこれらの各ポリシーの目的は、ポリシーの再利用を最大化することです。 図 11:インターフェイス セレクタとインターフェイス ポリシー グループにリンクしているインターフェイス プロファ イル

![](_page_26_Figure_3.jpeg)

ポリシーはインターフェイス プロファイルで定義され、インターフェイス セレクタとアクセ スポート ポリシー グループによってポートに割り当てられます。前の項の図は、そのような ポリシーをグループ化することによって何を実現できるかを視覚的に示しています。

#### インターフェイス プロファイルの作成

インターフェイス プロファイルは次の2つのプライマリオブジェクトから構成されます。イ ンターフェイス セレクタとアクセス ポート ポリシー グループ。インターフェイス セレクタ は、どのインターフェイスがアクセス ポート ポリシーを適用するかを定義します。同じ属性 を共有するポートは、同じインターフェイスプロファイルにグループ化できます。

- 1. メニューバーで、[Fabric] > [Access Policies] の順に選択します。
- 2. [Navigation] ペインで、[Interface Policies] > [Profiles] の順に選択します。
- 3. [Work] ペインで、[Actions] > [Create Interface Profile] の順に選択します。
- 4. [Create Interface Profile] ダイアログボックスで、次の操作を実行します。
  - 1. プロファイルのわかりやすい名前を定義します。
  - 2. (任意) プロファイルの説明を入力します。
- 5. [送信 (Submit)] をクリックします。

#### GUI を使用したインターフェイス セレクタの作成

この手順では、GUIを使用してインターフェイスセレクタを作成します。

#### 手順

ステップ1 メニューバーで、[Fabric] > [Access Policies] の順に選択します。

- ステップ2 [Navigation] ペインで、[Interface Policies] > [Profiles] > [Name\_of\_Interface\_Profile] の順に選択 します。
- ステップ3 [Work] ペインで、[Actions] > [Create Access Port Selector] の順に選択します。

ステップ4 [Create Access Port Selector] ダイアログボックスで、次の操作を実行します。

- a) プロファイル名を入力します。
- b) (任意) プロファイルの説明を入力します。
- c) インターフェイス ID を入力します。
- d) ポートが FEX に接続されたら、[Connected to FEX] ボックスにチェックマークを付けてく ださい。
- e) ポートに関連付けるインターフェイス ポリシー グループを選択します。
- ステップ5 [送信 (Submit)]をクリックします。

#### GUI を使用したポート チャネルのインターフェイス プロファイルの作成

サーバにリーフスイッチへの複数のアップリンクがある場合は、復元性と負荷分散が有効になるように、それらのリンクを1つのポートチャネルにバンドルできます。ACIにこれを設定するには、Port Channelタイプのインターフェイスポリシーグループを作成して、インターフェイスにバンドルします。異なるポートチャネルには異なるポリシーグループが必要です。

図 12:ポート チャネル ポリシーグループ

![](_page_27_Figure_12.jpeg)

この手順では、GUI を使用して、ポート チャネルのインターフェイス プロファイルを作成し ます。

#### 手順

- ステップ1 メニューバーで、[Fabric] > [Access Policies] の順に選択します。
- ステップ2 [Navigation] ペインで、[Interface Policies] > [Profiles] の順に選択します。
- **ステップ3** [Work] ペインで、[Actions] > [Create Interface Profile] の順に選択します。
- ステップ4 [Create Interface Profile] ダイアログボックスで、次の操作を実行します。
  - a) プロファイル名を入力します。
  - b) (任意) プロファイルの説明を入力します。
- ステップ5 [Submit] をクリックします。`

次に、インターフェイス ポート セレクタを作成します。ポート チャネルを設定するため、オ ペレータは、ポート チャネル インターフェイスで必要なインターフェイスをすべて追加しま す。この例では、インターフェイスのイーサネット 1/1-2を1つのポート チャネルに設定し、 インターフェイスのイーサネット 1/3-4 を別のポート チャネルに設定します。

- ステップ6 メニューバーで、[Fabric] > [Access Policies] の順に選択します。
- ステップ7 [Navigation] ペインで、[Interface Policies] > [Profiles] > [Name\_of\_Interface\_Profile] の順に選択 します。
- ステップ8 [Work] ペインで、[Actions] > [Create Access Port Selector] の順に選択します。
- ステップ9 [Create Access Port Selector] ダイアログボックスで、次の操作を実行します。
  - a) プロファイル名を入力します。
  - b) (任意) プロファイルの説明を入力します。
  - c) 1番目のポート チャネルのインターフェイス ID を入力します。
  - d) インターフェイス ポリシー グループを選択します。
- ステップ10 [Submit] をクリックします。`
- ステップ11 別のポートチャネルを追加するには、ステップ8から10を繰り返します。

#### 仮想ポート チャネルのインターフェイス プロファイルの作成

vPCドメインは、常に2つのリーフスイッチから構成され、リーフスイッチは1つのvPCド メインのメンバーにのみなることができます。つまり、ACIでは、ポリシーの定義は2つのス イッチ間で重要になります。2つのスイッチ間で同じポリシーを再利用し、vPCドメインを介 してペアを定義できます。ファームウェアメンテナンスグループを設定する際は、vPCスイッ チドメインのメンバーを考慮する必要があります。このことに留意して、ファームウェアの アップグレードによって両方のvPCスイッチピアが同時に影響を受けないようにします。こ の詳細については、「ファームウェアのアップグレードとダウングレード」の項を参照してく ださい。 したがって、2つの個別のスイッチ ID を示すスイッチ プロファイルを作成する必要がありま す。同じポリシーグループ内の2つのポートとこれらのスイッチとの関係は、インターフェイ スプロファイルによって定義されます。

#### 図 13: vPC ポリシー グループ

![](_page_29_Figure_4.jpeg)

vPCのメンバーになる各側のグループ化されたインターフェイスに対して、同じ手順を繰り返 す必要があります。

- 1. メニューバーで、[Fabric] > [Access Policies] の順に選択します。
- 2. [Navigation] ペインで、[Interface Policies] > [Profiles] の順に選択します。
- 3. [Work] ペインで、[Actions] > [Create Interface Profile] の順に選択します。
- 4. [Create Interface Profile] ダイアログボックスで、次の操作を実行します。
  - 1. プロファイルのわかりやすい名前を定義します。
  - 2. (任意) プロファイルの説明を入力します。
- 5. [Submit] をクリックします。`
- ケビゲーション ウィンドウで、[Interface Policies] > [Profiles] > [Name\_of\_Interface\_Profile\_Created] の順に選択します。
- 7. [Work] ペインで、[Actions] > [Create Access Port Selector] の順に選択します。
- 8. [Create Access Port Selector] ダイアログボックスで、次の操作を実行します。
  - 1. プロファイルのわかりやすい名前を定義します。
  - 2. (任意) プロファイルの説明を入力します。
  - 3. インターフェイスの ID を入力します。
  - 4. vPC ポートの動作に関連付けるインターフェイス ポリシー グループを選択します。
- 9. [送信 (Submit)] をクリックします。

#### 仮想ポート チャネル用の vPC ドメインの作成

vPCを設定する場合は、さらに別のステップを実行して、同じ vPC ドメインに 2 つのリーフ スイッチを配置します。

図 14: vPC ドメインの作成

![](_page_30_Figure_5.jpeg)

- 1. メニューバーで、[Fabric] > [Access Policies] の順に選択します。
- 2. [Navigation] ペインで、[Switch Policies] > [vPC Domain] > [Virual Port Channel default]>の順 に選択します。
- 3. [Work] ペインで、[Actions] > [Create Explicit vPC Protection Group] の順に選択します。
- 4. [Create Explicit vPC Protection Group] ダイアログボックスで、次の操作を実行します。
  - 1. vPC ドメインのわかりやすい名前を定義します。
  - 2. vPC ドメインを表す一意の ID を入力します。
  - 3. vPC ドメインに組み込む1番目のスイッチを選択します。
  - 4. vPC ドメインに組み込む2番目のスイッチを選択します。
- 5. [送信 (Submit)] をクリックします。

## スイッチ プロファイル

スイッチプロファイルは、個々のスイッチポートの動作を定義するすべてのインターフェイ スプロファイルをグループ化します。スイッチプロファイルは、1つのスイッチの定義である 場合と、複数のスイッチの定義である場合があります。ベストプラクティスとして、各リーフ スイッチ用のスイッチプロファイルと、リーフスイッチの各 vPC ドメインペア用の別のス イッチプロファイルが必要です。

ユーザが作成したインターフェイスプロファイルは、1つのスイッチプロファイルによってス イッチに関連付けることができます。または、さまざまなスイッチプロファイルによって関連 付けることができます。同じ方法で設定されたインターフェイスポートが複数のスイッチにあ る場合は、同じスイッチプロファイルを使用すると役立ちます。これによって、各スイッチを 個々に設定することなく、運用中に多数のスイッチの設定を変更できます。

再利用

運用面から再度強調しますが、ポリシーの再利用機能は重要です。たとえば、速度1GBのポートを設定するプロファイルが定義されている場合、そのプロファイルを多数のインターフェイスポリシーグループに対して再利用できます。スイッチの設定全体に目を通すことで、プロファイルの再利用を拡張して、データセンターの運用を簡素化し、コンプライアンスを確保できます。次の図は、スイッチのラック間でのプロファイルの再利用を示しています。

図 15:大規模なポリシーの再利用

![](_page_31_Figure_6.jpeg)

上記の図では、トップオブ ラック スイッチが同じスイッチ プロファイルに基づいています。 これらのラックがすべて同じ方法で設定されている場合(つまり、同じ方法で配線されている 場合)は、スイッチを同じスイッチプロファイルに割り当てるだけで同じポリシーを再利用で きます。これにより、スイッチはプロファイルツリーを継承し、他のラックとまったく同じよ うに設定されます。

また、プロファイルの削除による影響を確認することも重要です。複数のデバイス間でプロ ファイルが再使用されている場合は、プロファイルやポリシーを削除する前に、それが使用中 かどうかを確認してください。

## vPC の作成例

以下の手順は、vPC のブリングアップの様子、および vPC の API POST 設定評価を示していま す。次のトポロジを設定します。

図16:トポロジの例

![](_page_32_Figure_5.jpeg)

#### **VLAN** プールの作成

- 1. メニューバーで、[Fabric] > [Access Policies] の順に選択します。
- 2. [Navigation] ペインで、[Pools] > [VLAN] の順に選択します。
- 3. [Work] ペインで、[Actions] > [Create VLAN Pool] の順に選択します。
- 4. [Create VLAN Pool] ダイアログボックスで、次の操作を実行します。
  - 1. プールのわかりやすい名前を定義します。
  - 2. (任意) プールの説明を入力します。
  - 割り当てモードに対して [Static Allocation] をクリックします。注:この例では、プー ルは VLAN 100 ~ VLAN 199 になります。

REST :: /api/node/class/fvnsVlanInstP.xml

#### 物理ドメインの作成

- 1. メニューバーで、[Fabric] > [Access Policies] の順に選択します。
- 2. [Navigation] ペインで、[Physical and External Domains] > [Physical Domains] の順に選択しま す。
- 3. [Work] ペインで、[Actions] > [Create Physical Domain] の順に選択します。
- 4. [Create Physical Domain] ダイアログボックスで、次の操作を実行します。
  - 1. ドメインのわかりやすい名前を定義します。
  - 2. 前に作成した VLAN プールを選択します。

REST :: /api/node/class/physDomP.xml

#### アクセス エンティティ プロファイルの作成

- 1. メニューバーで、[Fabric] > [Access Policies] の順に選択します。
- 2. [Navigation] ペインで、[Global Policies] > [Attachable Access Entity Profles] の順に選択しま す。
- 3. [Work] ペインで、[Actions] > [Create Attached Entity Profile] の順に選択します。
- 4. [Create Attached Entity Profile] ダイアログボックスで、次の操作を実行します。
  - 1. AEP のわかりやすい名前を定義します。
  - 2. AEP を表す一意の ID を入力します。
  - 3. [Enable Infrastructure VLAN] チェックボックスはオフのままにします。
  - 4. [+] をクリックし、インターフェイスに関連付けるドメインを追加します。
  - 5. 前に作成した物理ドメインを選択します。
- 5. [Next] をクリックします。
- 6. [Submit] をクリックします。`

REST :: /api/node/class/infraAttEntityP.xml

#### リンク レベル ポリシーの作成

- 1. メニューバーで、[Fabric] > [Access Policies] の順に選択します。
- 2. [Navigation] ペインで、[Interface Policies] > [Policies] > [Link Level] の順に選択します。
- 3. [Work] ペインで、[Actions] > [Create Link Level Policy] の順に選択します。
- 4. [Create Link Level Policy] ダイアログボックスで、次の操作を実行します。
  - 1. プールのわかりやすい名前を定義します。
  - 2. (任意)ポリシーの説明を入力します。
  - 3. インターフェイスに対してオートネゴシエーションを選択します。
  - 4. インターフェイス要件に合致する速度を選択します。
- 5. [Submit] をクリックします。`

REST :: /api/node/class/fabricHIfPol.xml

#### ポート チャネル ポリシーの作成

- 1. メニューバーで、[Fabric] > [Access Policies] の順に選択します。
- 2. [Navigation] ペインで、[Interface Policies] > [Policies] > [Port Channel] の順に選択します。
- 3. [Work] ペインで、[Actions] > [Create Port Channel Policy] の順に選択します。
- 4. [Create Port Channel Policy] ダイアログボックスで、次の操作を実行します。
  - 1. ポリシーのわかりやすい名前を定義します。
  - 2. (任意) プールの説明を入力します。
  - 3. モードで [Active] をクリックします。
- 5. [Submit] をクリックします。`

```
REST :: /api/node/class/lacpLagPol.xml
```

#### vPC インターフェイス ポリシー グループの作成

- 1. メニューバーで、[Fabric] > [Access Policies] の順に選択します。
- 2. [Navigation] ペインで、[Interface Policies] > [Policy Groups] の順に選択します。
- 3. [Work] ペインで、[Actions] > [Create vPC Interface Policy Group] の順に選択します。
- 4. [Create vPC Interface Policy Group] ダイアログボックスで、次の操作を実行します。
  - 1. ポリシーグループのわかりやすい名前を定義します。
  - 2. (任意) ポリシー グループの説明を入力します。
  - 3. リンクレベルポリシーを選択します。
  - 4. ポートチャネルポリシーを選択します。

![](_page_34_Picture_11.jpeg)

(注) vPC の場合は LACP をお勧めします。ただし、リーフ スイッチに接続しているデバイス上に LACP が設定されていることを確認してください。

5. ポリシー グループに関連付ける AEP を選択します。

5. [Submit] をクリックします。`

REST :: /api/node/class/infraAccBndlGrp.xml

#### インターフェイス プロファイルの作成

- 1. メニューバーで、[Fabric] > [Access Policies] の順に選択します。
- 2. [Navigation] ペインで、[Interface Policies] > [Profiles] の順に選択します。
- 3. [Work] ペインで、[Actions] > [Create Interface Profile] の順に選択します。
- 4. [Create Interface Profile] ダイアログボックスで、次の操作を実行します。
  - 1. ポリシーグループのわかりやすい名前を定義します。
  - 2. (任意) ポリシー グループの説明を入力します。
- 5. [Submit] をクリックします。`
- 6. [Navigation] ペインで、[Interface Policies]>[Profiles]>[Profiles]>[ACI-VPC-int-profile] の順 に選択します。
- 7. [Work] ペインで、[Actions] > [Create Access Port Selector] の順に選択します。
- 8. [Create Access Port Selector] ダイアログボックスで、次の操作を実行します。
  - 1. プロファイルのわかりやすい名前を定義します。
  - 2. (任意)説明を入力します。
  - 3. 適切なインターフェイスを選択します。
  - 4. インターフェイスポリシーグループを選択します。

9. [Submit] をクリックします。`

```
REST :: /api/node/class/infraAccPortP.xml
```

スイッチ プロファイルの作成

- 1. メニューバーで、[Fabric] > [Access Policies] の順に選択します。
- 2. [Navigation] ペインで、[Switch Policies] > [Profiles] の順に選択します。
- 3. [Work] ペインで、[Actions] > [Create Switch Profile] の順に選択します。
- 4. [Create Switch Profile] ダイアログボックスで、次の操作を実行します。
  - 1. プロファイルのわかりやすい名前を定義します。
  - 2. (任意) プロファイルの説明を入力します。
  - スイッチセレクタで、[+] 記号をクリックします。
    - 1. Name: 103 104(ノード番号を名前にした例)。
    - 2. Blocks: スイッチ 103 と スイッチ 104 を選択します。
- 5. [Next] をクリックします。
- 6. 前に作成したインターフェイスセレクタを選択します。
- 7. [Finish] をクリックします。

REST :: /api/node/class/infraNodeP.xml

#### vPCドメインの作成

- 1. メニューバーで、[Fabric] > [Access Policies] の順に選択します。
- 2. [Navigation] ペインで、[Switch Policies] > [Policies] > [Virual Port Channel default]>の順に選 択します。
- 3. [Work] ペインで、[Actions] > [Create Explicit vPC Protection Group] の順に選択します。
  - 1. [Create Explicit vPC Protection Group] ダイアログボックスで、次の操作を実行します。
  - [Explicit vPC Protection Groups] セクションで、[+] をクリックして vPC 保護グループを 作成します。
  - 3. vPC ドメインのわかりやすい名前を定義します。
  - 4. vPC ドメインの一意の ID を入力します。
  - 5. この vPC ペアの1番目のスイッチの ID (103) を選択します。
  - 6. この vPC ペアの2番目のスイッチの ID (104) を選択します。
- 4. [Submit] をクリックします。`

REST :: /api/node/class/fabricExplicitGEp.xml

#### GUI を使用した設定済み vPC の動作の検証

- 1. メニューバーで、[Fabric] > [Inventory] の順に選択します。
- 2. [Navigation] ペインで、[POD 1]>[Node\_Name]>[Interfaces]>[vPC Interfaces]の順に選択します。
- [Work]ペインに、vPC インターフェイスのステータスを示すテーブルが表示されます。適切に設定されている場合は、ステータスが表示され、vPC ドメインが正常に設定されたことが示されます。
### CLI を使用した設定済み vPC の動作の検証

スイッチの CLI から直接、vPC の動作を検証することができます。コンソールまたはリーフ ノードのアウトオブバンド管理インターフェイスに接続している場合は、show vpc コマンドを 使ってステータスを表示できます。

```
Leaf-3# show vpc
Legend:
(*) - local vPC is down, forwarding via vPC peer-link
vPC domain id : 100
Peer status : peer adjacency formed ok
vPC keep-alive status : Disabled
Configuration consistency status : success
Per-vlan consistency status : success
Type-2 consistency status : success
vPC role : primary
Number of vPCs configured : 1
Peer Gateway : Disabled
Dual-active excluded VLANs : -
Graceful Consistency Check : Enabled
Auto-recovery status : Enabled (timeout = 240 seconds)
Operational Layer3 Peer : Disabled
vPC Peer-link status
id Port Status Active vlans
                     ------
1 up -
vPC status
_____
id Port Status Consistency Reason Active vlans
__ ____ _____ _____
1 Pol up success success
```

次の REST API 呼び出しを使用して、vPC を構築し、スタティック ポート バインディングに vPC を接続できます。

```
URL: https://{{apic-ip}}/api/policymgr/mo/.xml
<polUni>
<infraInfra>
<!-- Switch Selector -->
<infraNodeP name="switchProfileforVPC 201">
<infraLeafS name="switchProfileforVPC 201" type="range">
<infraNodeBlk name="nodeBlk" from ="201" to ="201"/>
</infraLeafS>
<infraRsAccPortP tDn="uni/infra/accportprof-intProfileforVPC 201"/>
</infraNodeP>
<infraNodeP name="switchProfileforVPC_202">
<infraLeafS name="switchProfileforVPC_202" type="range">
<infraNodeBlk name="nodeBlk" from ="202" to ="202"/>
</infraLeafS>
<infraRsAccPortP tDn="uni/infra/accportprof-intProfileforVPC 202"/>
</infraNodeP>
<!-- Interface Profile -->
<infraAccPortP name="intProfileforVPC 201">
<infraHPortS name="vpc201-202" type="range">
<infraPortBlk name="vpcPort1-15" fromCard="1" toCard="1" fromPort="15"</pre>
toPort="15"/>
<infraRsAccBaseGrp tDn="uni/infra/funcprof/accbundle-intPolicyGroupforVPC"/>
</infraHPortS>
</infraAccPortP>
<infraAccPortP name="intProfileforVPC 202">
<infraHPortS name="vpc201-202" type="range">
```

```
<infraPortBlk name="vpcPort1-1" fromCard="1" toCard="1" fromPort="1"</pre>
toPort="1"/>
<infraRsAccBaseGrp tDn="uni/infra/funcprof/accbundle-intPolicyGroupforVPC"/>
</infraHPortS>
</infraAccPortP>
<!-- Interface Policy Group -->
<infraFuncP>
<infraAccBndlGrp name="intPolicyGroupforVPC" lagT="node">
<infraRsAttEntP tDn="uni/infra/attentp-AttEntityProfileforCisco"/>
<infraRsCdpIfPol tnCdpIfPolName="CDP_ON" />
<infraRsLacpPol tnLacpLagPolName="LACP ACTIVE" />
<infraRsHIfPol tnFabricHIfPolName="10GigAuto" />
</infraAccBndlGrp>
</infraFuncP>
</infraInfra>
</polUni>
https://{{hostName}}/api/node/mo/uni.xml
<polUni>
<fvTenant descr="" dn="uni/tn-Cisco" name="Cisco" ownerKey="" ownerTag="">
<fvAp descr="" name="CCO" ownerKey="" ownerTag="" prio="unspecified">
<fvAEPg descr="" matchT="AtleastOne" name="Web" prio="unspecified">
<fvRsPathAtt encap="vlan-1201" instrImedcy="immediate" mode="native"
tDn="topology/pod-1/protpaths-201-202/pathep-[vpc201-202]" />
</fvAEPq>
<fvAEPg descr="" matchT="AtleastOne" name="App" prio="unspecified">
<fvRsPathAtt encap="vlan-1202" instrImedcy="immediate" mode="native"
tDn="topology/pod-1/protpaths-201-202/pathep-[vpc201-202]" />
</fvAEPq>
</fvAp>
</fvTenant>
</polUni>
```

サーバ接続は、Cisco Application Centric Infrastructure (ACI) ファブリックで、すべてのアプリ ケーション ワークロードが適切に機能するために必要です。サーバインフラストラクチャで 指定されたファブリック接続要件を注意深く検討する必要があります。Cisco Unified Computing System (UCS) の場合は、これらの条件に一致するように、ファブリック アクセス ポリシー をプロビジョニングする必要があります。これらのポリシーはすべて、インターフェイスポリ シー グループによって管理されます。ACME 社には、データセンター内に複数の異なるサー バモデルがあります。たとえば、Cisco UCS B シリーズおよび Cシリーズ、ACI ファブリック に接続する必要があるサードパーティ製サーバなどです。

### シスコ UCS B シリーズ サーバ

UCS を ACI ファブリックに接続するときに、ポート側のファブリック インターコネクトで必要とされるレイヤ2接続のタイプを最初に決定する必要があります。ベストプラクティスは、仮想ポート チャネル (vPC) を使用して UCS 環境に接続することで、マルチシャーシ EtherChannel を作成することです。このシナリオでは、個々のリンクとファブリックスイッチのフォールトが軽減され、高いアップタイムが期待されます。

UCS へのリンクを vPC または従来のポート チャネルとして設定するプロセスの詳細については、「ファブリックへの新しいデバイスの追加」の項を参照してください。

### スタンドアロン ラック マウント サーバまたはシスコ以外のサーバ

UCS 以外のサーバアーキテクチャも、ACI ファブリックや Cisco Nexus 2000 ファブリック エ クステンダ (FEX) に直接接続できます。ACI ファブリックに接続する場合は、サーバリンク からの予想されるトラフィックのタイプを調べる必要があります。ワークロードがベアメタル サーバである場合は、トラフィックをポート単位で分類し、タグありまたはタグなしのトラ フィックと一致するように、関連する AEP と EPG を適切にマッピングできます。サポートさ れているハイバーバイザーを使用する場合は、Virtual Machine Manager (VMM) ドメインを適 切に設定し、EPG と AEP のマッピングを介したハイパーバイザとして、ファブリックの対応 するポートに関連付ける必要があります。重要なことは、予想されるトラフィックの分類を サーバインフラストラクチャに接続しているポートにマッピングすることです。

FEXの使用は、ACIファブリックにホストデバイスを接続する別の方法です。非ホスト側ポートはサポート対象外という、NX-OSモードに関する制限は引き続き有効です。ポートはホスト にのみ接続する必要があり、他のネットワークデバイスへの接続は正常に動作しません。FEX を使用すると、すべてのホスト側ポートは、ACIファブリックに直接接続しているかのように 扱われます。

# 仮想マシン ネットワーキング

## ACIのVM ネットワーキングの概要

シスコアプリケーションセントリックインフラストラクチ(ACI)の最も一般的な使用方法の1つは、仮想環境でのアプリケーションの管理と展開を支援することです。ACIを使用すると、同じポリシーセットで仮想と物理の両方のエンドポイントを管理できます。この章では、日常の運用において実行されるさまざまな操作タスクについて説明します。

次のリストは、Virtual Machine Manager (VMM) システムの用語を示しています。

- 仮想マシンコントローラは外部 VMM エンティティです。たとえば、VMware vCenter、 VMware vShield、Microsoft Systems Center Virtual Machine Manager (SCVMM) などが該当 します。Application Policy Infrastructure Controller (APIC) は、VMM と通信し、仮想ワー クロードに適用されるネットワークポリシーを公開します。仮想マシンコントローラの 管理者は、APIC 管理者に仮想マシンコントローラの認証クレデンシャルを提供します。 同じタイプの複数のコントローラが同じクレデンシャルを使用できます。
- クレデンシャルとは、仮想マシンコントローラと通信するための認証情報を指しています。複数のコントローラが同じクレデンシャルを使用できます。
- ・プールは、VLAN、VXLAN ID、マルチキャストアドレスなどの、トラフィックのカプセル化 ID の範囲を表します。プールは共有リソースで、VMM などの複数のドメインおよびレイヤ4~レイヤ7のサービスで消費できます。リーフスイッチは、重複した VLANプールをサポートしていません。重複 VLANプールのそれぞれを、同じ接続可能エンティティプロファイル(AEP)に関連付けることはできません。
- VLAN ベースのポートには、次の2種類があります。

・ダイナミック プール: APIC によって内部的に管理され、エンドポイント グループ (EPG)の VLAN を割り当てます。VMware vCenter ドメインはダイナミック プール のみに関連付けることができます。これは、VMM 統合に必要なプールタイプです。
・スタティック プール: EPG はドメインと関係があり、ドメインはプールと関係があ ります。プールには、さまざまなカプセル化された VLAN および VXLAN が含まれま す。スタティック EPG 導入環境の場合、ユーザはインターフェイスとカプセル化を 定義します。カプセル化は、EPG が関連付けられているドメインに関連付けられた プールの範囲内である必要があります。

VMM 統合のダイナミック VLAN プールを作成する場合は、中間デバイス(従来のスイッチや ブレードスイッチなど)で VLAN 範囲を作成する必要があります。これには、Unified Computing System (UCS) での VLAN の作成が含まれます。

### ACI VM 統合のワーク フロー

図 17: ACI VM 統合のワーク フロー

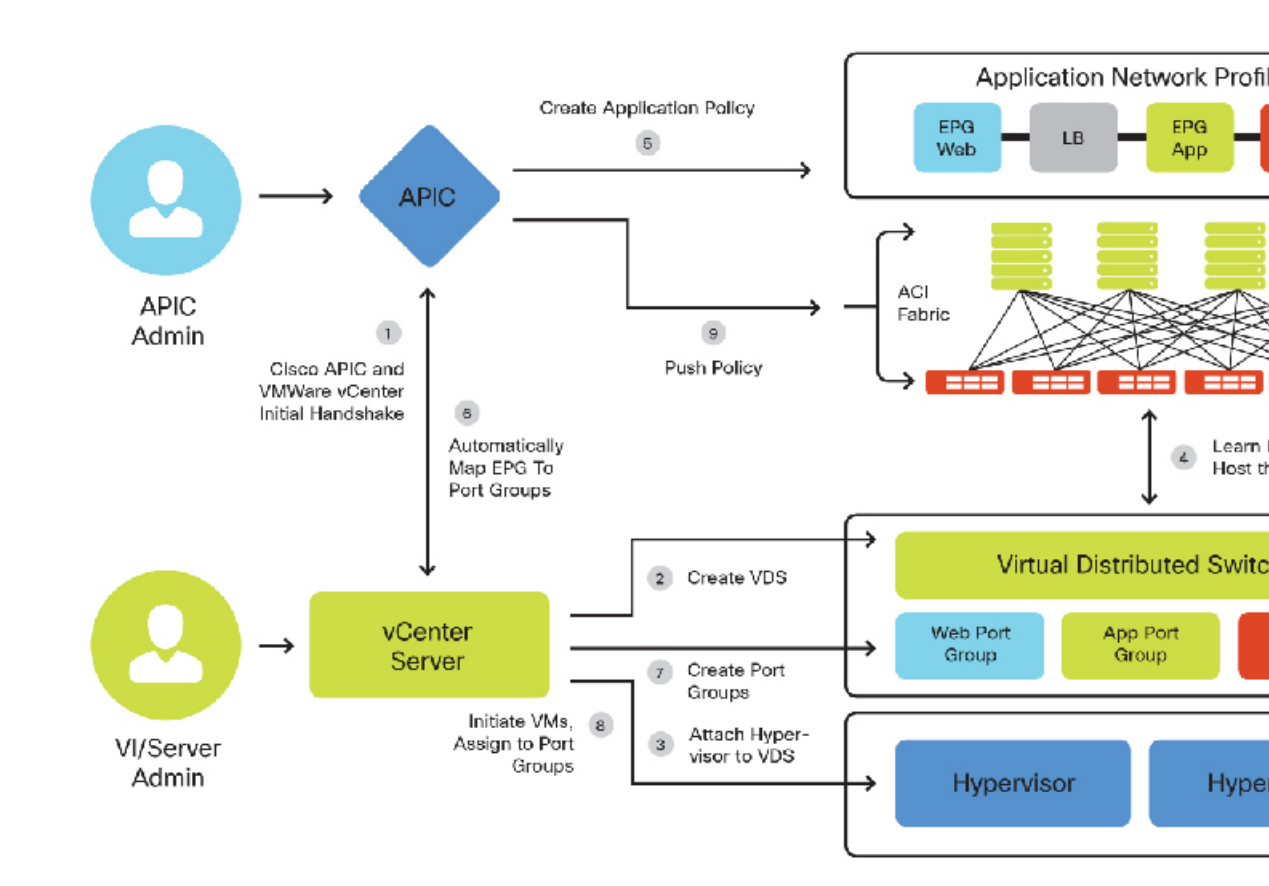

Application Policy Infrastructure Controller (APIC)Application Policy Infrastructure Controller (APIC) による VMware vSphere Distributed Virtual Switch の展開方法については、『*Cisco APIC Getting Started Guide*』を参照してください。

Microsoft SCVMM と Cisco Application Centric Infrastructure (ACI) を統合をイネーブルにする方 法の詳細とワークフローについては、『Cisco ACI with Microsoft SCVMM Workflow』を参照して ください。

### VMware の統合

Cisco Application Centric Infrastructure (ACI) を VMware インフラストラクチャに統合する場合 は、ネットワークの展開に対して2つのオプションがあります。VMware ドメインは、VMware vSphere Distributed Virtual Switch (DVS) または Cisco Application Virtual Switch (AVS) を利用 して展開できます。どちらも同様の基本的な仮想ネットワーク機能を備えていますが、AVSに は、VXLAN やマイクロセグメントのサポートなど、特別な機能が追加されています。ACME 社は AVS の特別機能を活用することにしました。VMware の標準 DVS を使用することに関心 がある組織の方は、次のドキュメントを参照してください。

http://www.cisco.com/c/en/us/td/docs/switches/datacenter/aci/apic/sw/1-x/getting-started/video/cisco\_apic\_create\_vcenter\_domain\_profile\_using\_gui.html

ACI 1.2 リリースは vCenter 6.0 および DVS のみに対する次の機能をサポートします。

- ・データセンターでの DVS 間の vMotion
- ・同じ vCenter 内のデータセンター間の vMotion
- vCenter 間の vMotion
- vSphere 5.1 および 5.5 を使用した vSphere 6.0 への ACI 展開のアップグレード
- vSphere 6.0 での vShield 5.5
- vSphere 6.0 での NSX Manager 6.1

次の機能はサポートされていません。

•長距離 vMotion

### VMM ポリシー モデルの連携

下記は、VM 統合の設定に関連するさまざまなACI ポリシーの一部を示しています。これは、 さまざまなポリシーを相互に関連付ける上で参考になります。 図 18: VMM ポリシー モデルの連携

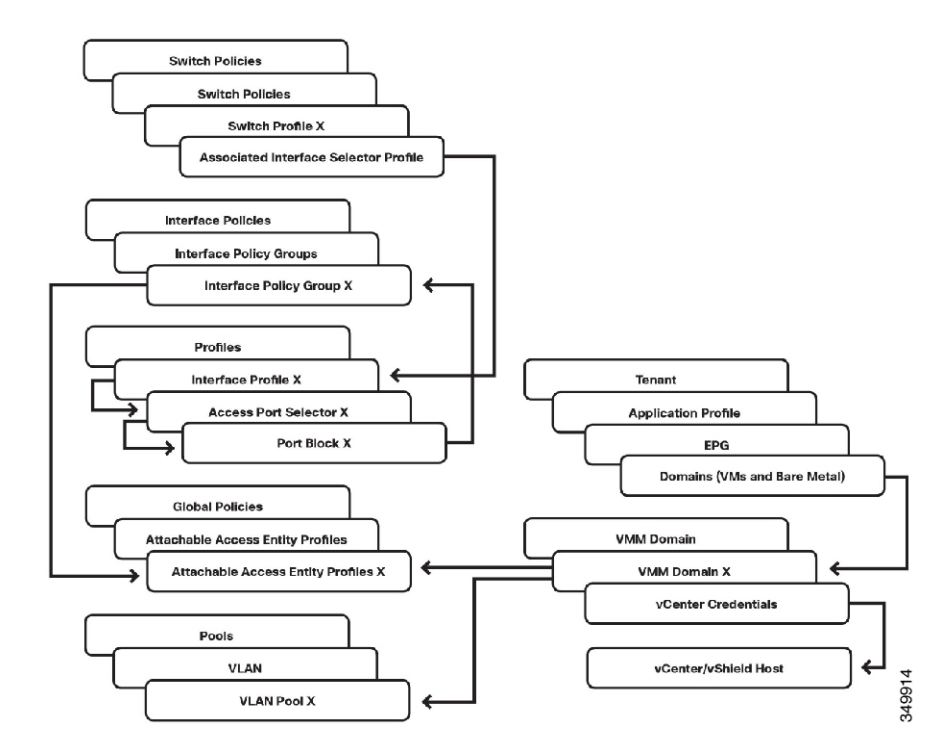

### VMM ドメインへの EPGS のパブリッシュ

ここでは、Virtual Machine Manager(VMM)ドメインに既存のエンドポイントグループ(EPG) をパブリッシュする方法について説明します。EPGの作成方法の詳細については、「テナント」の項を参照してください。

VMM ドメインに EPG をプッシュする場合は、テナントの EPG 内でドメインのバインディン グを作成する必要があります。

- 1. メニューバーで、[Tenants] > [ALL TENANTS] の順に選択します。
- 2. 作業ウィンドウで、[Tenant\_Name] を選択します。
- 3. [Navigation] ペインで、 *Tenant\_Name* > Application Profiles > *Application\_Profile\_Name* > Application EPGs > *Application\_EPG\_Name* > Domains (VMs and Bare-Metals) の順に選択します。
- 4. [Work] ペインで、[Actions] > [Add VM Domain Association] の順に選択します。
- **5.** [Add VM Domain Association] ダイアログボックスで、前に作成した VMM ドメイン プロ ファイルを選択します。
  - [Deployment and Resolution Immediacy] に対しては、デフォルトの[On Demand] オプションを使用することをお勧めます。これによって、このEPGに割り当てられたエンドポイントを接続するときに、リーフノードにポリシーを展開するだけで、ファブリックで最適なリソース使用を実現できます。このデフォルトを選択したままにしておくと、通信の遅延やトラフィック損失が発生しません。

**6.** [Submit] をクリックします。`これで、VMM のポート グループとして EPG を 使用できます。

## vCenter のエンドポイント グループ ポート グループへの仮想マシンの接続

- 1. VI クライアントを使用して vCenter に接続します。
- 2. [Host and Clusters] ビューで、仮想マシンを右クリックし、[Edit Settings] を選択します。
- **3.** [Network Adapter] をクリックし、[Network Connection] ドロップダウン ボックスで EPG に 対応するポート グループを選択します。データは次の形式で表示されます。[TENANT / APPLICATION\_PROFILE / EPG / VMM\_DOMAIN\_PROFILE]

[Network Connection] リストに自分の Cisco Application Centric Infrastructure (ACI) EPG が表示されない場合は、次のいずれかを意味しています。

- Application Policy Infrastructure Controller (APIC) が管理する分散スイッチに接続されていな いホストで、VM が実行されています。
- APIC と vCenter 間で、OOB または INB 管理ネットワークを介しての通信に問題がある可能性があります。

### Microsoft SCVMM の統合

次の図は、Cisco Application Centric Infrastructure (ACI) との System Center Virtual Machine Manager (SCVMM) 導入の典型的なトポロジを示しています。SCVMM 仮想マシンと Application Policy Infrastructure Controller (APIC) 間の Hyper-V クラスタリング接続を管理ネットワークで実行す ることができます。

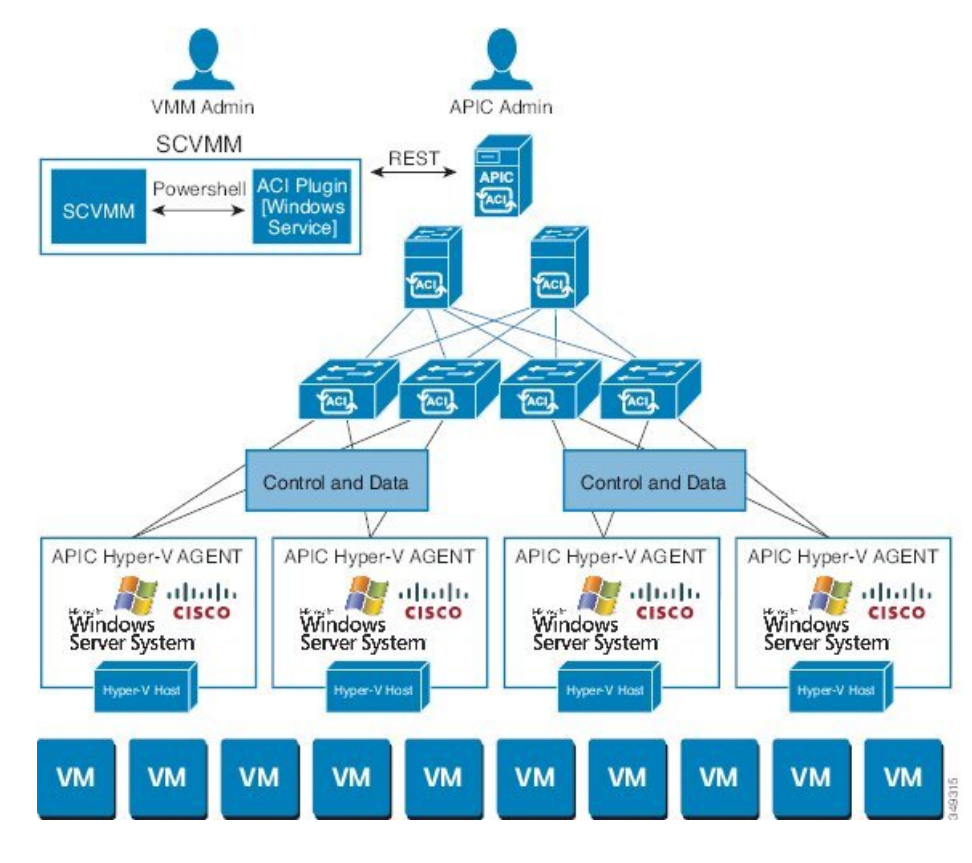

図 19:次の SCVMM 導入のトポロジ ACI

ACI SCVMM のワークフロー

次の図に、Microsoft SCVMM と Cisco Application Centric Infrastructure (ACI) とを統合するため のワークフローを示します。

図 20: ACI SCVMM のワークフロー

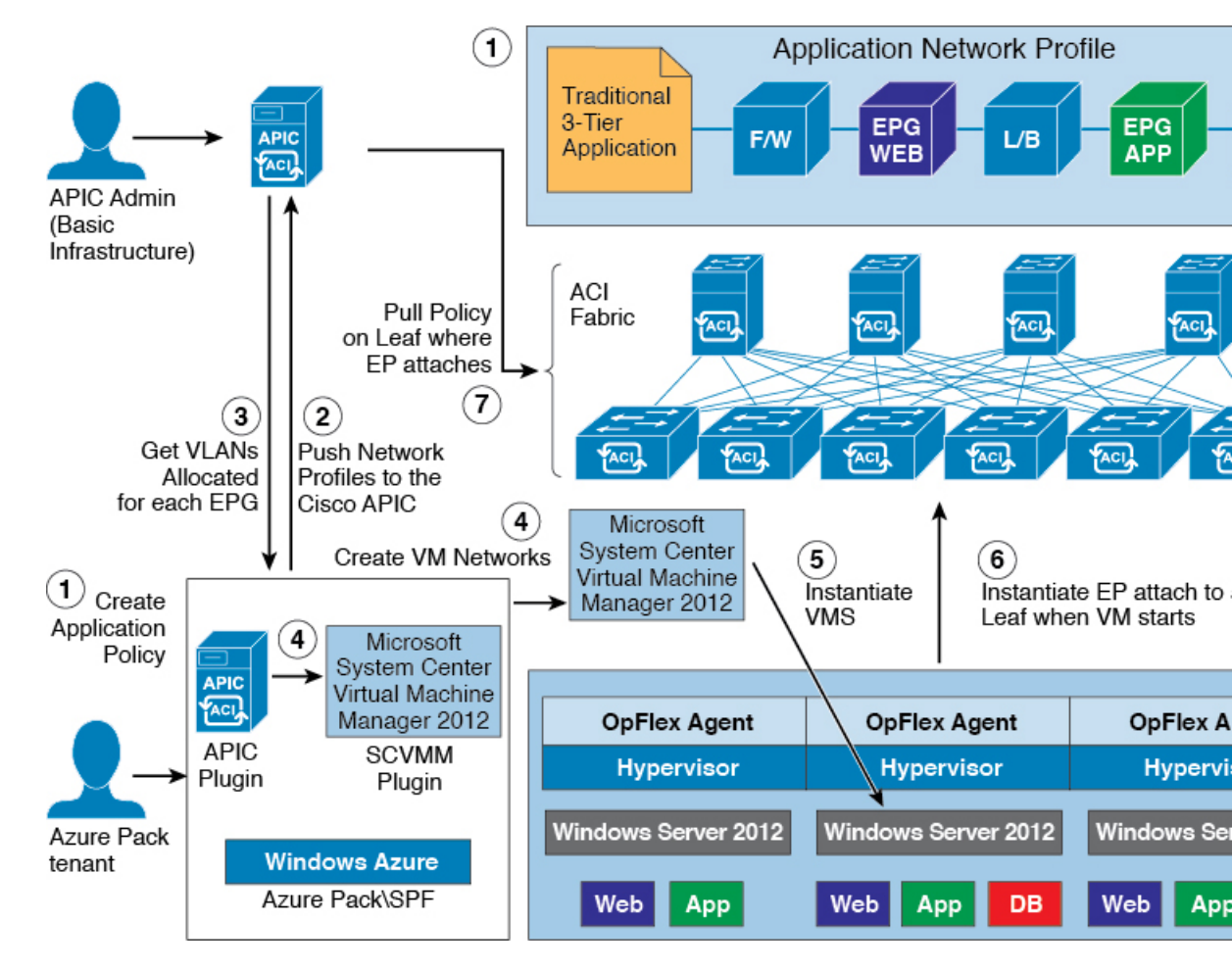

Microsoft SCVMM と ACI の統合のワークフローの詳細については、『*Cisco ACI with Microsoft SCVMM Workflow*』を参照してください。

### ACI および SCVMM コントラクトのマッピング

次の図に、Cisco Application Centric Infrastructure (ACI) および SCVMM コントラクト (SCVMM コントローラ、クラウド、論理スイッチ)のマッピングを示します。

### 図 21 : ACI および SCVMM コンストラクト

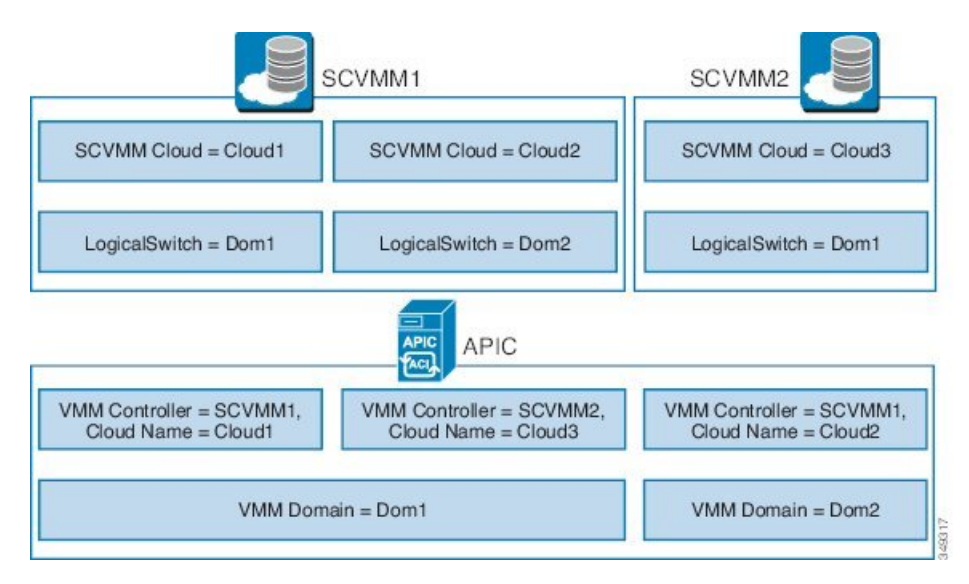

1つのVMMドメインを、同じSCVMMに複数回マッピングすることはできません。Application Policy Infrastructure Controller (APIC) コントローラは、最大5つのSCVMM コントローラに関連付けることができます。その他の制限の詳細については、『Verified Scalability Guide for Cisco ACI』を参照してください。

### APIC コントローラへの複数の SCVMM のマッピング

複数の SCVMM が Application Policy Infrastructure Controller (APIC) コントローラに関連付けら れている場合、必要に応じて、第1の SCVMM のコントローラの Opflex 証明書を第2のコン トローラやその他のコントローラにコピーする必要があります。ローカル SCVMM コントロー ラで certIm.msc コマンドを使用して、証明書を次の場所にインポートします。

Certificates - Local Computer > Personal > Certificates

この SCVMM コントローラが管理する Hyper-V サーバ上に同一の Opflex 証明書が導入されま す。Hyper-V サーバに証明書をインストールするには、mmc コマンドを使用します。

### OpFlex 証明書が SCVMM から APIC への接続のために展開されていることの確認

**OpFlex** 証明書が SCVMM から Application Policy Infrastructure Controller (APIC) への接続に対し て展開されていることを、C:\Program Files (x86)\ApicVMMService\Logs\ディレ クトリにある、Cisco\_APIC\_SCVMM\_Service ログファイルを表示することで確認できま す。ファイルでは、次のことを確認してください。

- 正しい証明書が使用されている
- ・次へのログインに成功しました. APIC

次のサンプルログファイルは、これらを示しています。

```
2/22/2016 1:14:07 PM-1044-13||UpdateCredentials|| AdminSettingsController:
UpdateCredentials.
2/22/2016 1:14:07 PM-1044-13||UpdateCredentials|| new: EndpointAddress:
Called from SCVMMM PS,
```

Username ApicAddresses 192.168.1.47;192.168.1.48;192.168.1.49 CertName: OpflexAgent 2/22/2016 1:14:07 PM-1044-13||UpdateCredentials|| ######## 2/22/2016 1:14:07 PM-1044-13||UpdateCredentials|| oldreg apicAddresses is 2/22/2016 1:14:07 PM-1044-13||UpdateCredentials|| Verifying APIC address 192.168.1.47 2/22/2016 1:14:07 PM-1044-13||GetInfoFromApic|| Querying URL https://192.168.1.47/api/node/class/infraWiNode.xml 2/22/2016 1:14:07 PM-1044-13||GetInfoFromApic|| HostAddr 192.168.1.47 2/22/2016 1:14:07 PM-1044-13||PopulateCertsAndCookies|| URL:/api/node/class/infraWiNode.xml 2/22/2016 1:14:07 PM-1044-13||PopulateCertsAndCookies|| Searching Cached Store Name: My 2/22/2016 1:14:07 PM-1044-13||PopulateCertsAndCookies|| Using Certificate CN=OpflexAgent, C=USA, S=CA, O=TS, E=sj aci sol@lab.local in Cached Store Name:My 2/22/2016 1:14:07 PM-1044-13||PopulateCertsAndCookies|| Using the following CertDN: uni/userext/user-admin/usercert-OpFlexAgent 2/22/2016 1:14:07 PM-1044-13||GetInfoFromApic|| IFC returned OK to deployment query 2/22/2016 1:14:07 PM-1044-13||GetInfoFromApic|| Successfully deserialize deployment query response 2/22/2016 1:14:07 PM-1044-13||UpdateCredentials|| ApicClient.Login(addr 192.168.1.47) Success.

### APIC から SCVMM への VMM の展開の確認

C:\Program Files (x86) \ApicHyperAgent\Logs ディレクトリにあるログ ファイルを 表示することで、OpFlex 証明書が Hyper-V サーバに展開されたことを確認できます。ファイ ルでは、次のことを確認してください。

- •正しい証明書が使用されている。
- •ファブリックリーフで Hyper-V サーバとの接続が確立されている。

SCVMM では、次のことを確認してください。

- •[ファブリック(Fabric)]>[論理スイッチ(Logical Switches)]の下で、SCVMMから 「apicVswitch\_VMMdomainName」が Application Policy Infrastructure Controller (APIC)から SCVMM に展開されていることを確認します。
- [Fabric] > [Logical Networks] の下で、「apicLogicalNetwork\_VMMdomainName」が APICconrefAPICから SCVMM に展開されていることを確認します。
- [Fabric]>[Port Profiles]の下で、「apicUplinkPortProfile\_VMMdomainName」が展開されていることを確認します。そうでない場合、[Servers]の下のホストに移動し、ホストを右クリックして [Properties] を選択します。[Virtual Switches] に移動し、物理アダプタが仮想スイッチに接続されていることを確認します。
- VTEP 仮想ネットワークアダプタが、仮想スイッチに追加され、IP アドレスが VTEP のア ダプタに割り当てられます。

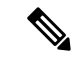

(注) APIC GUI では、SCVMM の最初の 3 つの箇条書き項目が満たされるまで、Hyper-V サーバと 仮想マシンは、Microsoft SCVMM のインベントリの下に表示されません。

VMM 展開を確認するためのその他のトラブルシューティングのヒント

- APIC\_SCVMM\_ServiceエージェントおよびAPIC\_Hyper-Vエージェントのログは、それぞれ、
   C:\Program Files(x86)\ApicVMMServiceおよびC:\Program
   Files(x86)\ApicHypervAgentディレクトリにあります。
- これらのサービスに対するサポートスクリプトがあります。サポートスクリプトをデバッグモードで実行し、それぞれ SCVMM コントローラまたは Hyper-V サーバのサービスステータスおよび設定をより詳細に把握することができます。
- サポートスクリプトを使用するには、次の手順を実行します。
- 1. スクリプトを右クリックします。
- 2. [Edit] を選択します。[Power Shell ISE] ウィンドウが開きます。
- 3. 上部のバーにある [Debug] をクリックして、スクリプトを実行します。
- 4. 問題に対するスクリプトの出力を確認します。

### 仮想エンドポイント ラーニングの確認

VMを適切なポートグループ/EPGに接続したら、APICが仮想エンドポイントを学習したことを確認する必要があります。

### APIC の VM エンドポイント ラーニングの GUI による確認

- **1.** メニューバーで、[Tenants] > [ALL TENANTS] の順に選択します。
- 2. [Work] ペインで、[Tenant\_Name] を選択します。
- 3. [Navigation] ペインで、[Tenant\_Name] > [Application Profiles] > [Application\_Profile\_Name] > [Application EPGs] > [Application\_EPG\_Name] の順に選択します。
- [Work] ペインで、[Operational] タブをクリックします。注:現在のタブにクライアントエンドポイントが表示されます。すべてのエンドポイント(仮想または物理)が表示されます。ここで、[Learning Source] カラムをフィルタリングして、値「Learned VMM」を持つ行を表示すると、自分の仮想マシンを見つけることができます。

### APIC の VM エンドポイント ラーニングの CLI による確認

「moquery」(管理対象オブジェクトクエリー)コマンドを使用し、2つのフィルタを追加することで、CLIから上記と同じ情報を確認できます。1つは EPG の識別名(DN)用、もう1つは「fvCEp」(ファブリックベクトルクライアントエンドポイント)のクラス名用です。

moquery -c fvCEp --dn uni/tn-<TENANT\_NAME>/ap-<APP\_PROFILE\_NAME>/epg-<EPG\_NAME>

GUI で EPG を右クリックし、[Save As] を選択して XML オブジェクトを表示することで、EPG の DN を確認できます。このファイルで、特定の EPG の DN エントリを調べます。

<sup>&</sup>lt;imdata totalCount="1"><fvAEPg uid="15374" triggerSt="triggerable" status="" scope="2588672" prio="unspecified" pcTag="49159" name="epg-od" monPolDn="uni/tn-common/monepg-default" modTs="2015-02-06T06:46:24.729+11:00"

```
matchT="AtleastOne" lcOwn="local" dn="uni/tn-mb-tennant1/ap-mb-app-pro/epg-epg-od"
descr="" configSt="applied" configIssues="" childAction=""/></imdata>
次に、この DN を moquery コマンドで使用すると、EPG のクライアントエンドポイントのリ
ストが返されます。
admin@apic1:~> moquery -c fvCEp --dn uni/tn-mb-tennant1/ap-mb-app-pro/epg-epg-od
Total Objects shown: 1
# fv.CEp
name : 00:50:56:BB:8C:6A
childAction :
dn : uni/tn-mb-tennant1/ap-mb-app-pro/epg-epg-od/cep-00:50:56:BB:8C:6A
encap : vlan-211
id : 0
idepdn :
ip : 10.10.10.10
lcC : learned,vmm
lcOwn : local
mac : 00:50:56:BB:8C:6A
mcastAddr : not-applicable
modTs : 2015-02-06T06:48:52.229+11:00
rn : cep-00:50:56:BB:8C:6A
status :
uid : 0
uuid :
```

### VMware 統合の使用例

ACMEのVMware管理者は、VLAN セットを ESX ホストにトランキングして、DVS スイッチ への接続を確保することをネットワークチームに依頼しました。ネットワークチームは、サー バごとに VLAN をトランキングするのではなく、より俊敏な新しい方法を利用すること、必 要な時と場所に応じたリソースのオンデマンドプロビジョニングを活用すること、および、 ACIファブリック内の全VM ホストに無制限のレイヤ2モビリティを提供することを決めまし た。

これを実行するために、ネットワーク管理者は VMware 管理者と協力し、APIC によって ESX ホストに動的に提供する VLAN の範囲を決定しました。また、未使用の VLAN 範囲(600 ~ 800) も決定しました。これは、ダイナミック VLAN プールです。範囲を決定した後、APIC 管理者は、APIC に vCenter クレデンシャルを許可して、APIC GUI で VMM 統合を設定します。 APIC はすべての EPG を動的にプロビジョニングして、ポート グループとして ESX ホストで 使用できるようにします。

注: APIC は VMNIC をポート グループに自動的に移動しません。これにより、VMware 管理 者は、仮想 NIC を制御してポート グループにオンデマンドで移動きるようになります。

VMware 管理者が ESX ホストをプロビジョニングして、VM に適したポート グループを選択 すると、APIC は vCenter と動的に通信して、ポート グループから EPG を使用できるようにし ます。また、APIC は、必要に応じて、リーフ スイッチに VLAN ID を設定します。

vMotion イベント中、APIC は、VM の移動について自動通知を受けると、エンドポイントト ラッキングテーブルを更新してシームレスに通信できるようにします。VM は、vCenter によ る制限以外の制限を受けることなく、ACI ファブリック内の任意の個所に移動できます。

重要な点は、ACMEは、引き続き、ポート単位でEPGを静的にプロビジョニングして、VMware DVS スイッチに従来の VLAN トランキングを展開することを選択可能であり、柔軟なレイヤ 2 ACI ファブリックのメリットを享受できることです。しかし、ACME は最適な展開モデルと して VMM 統合を選択しました。VMM 統合は、組織の課題の克服、オンデマンドのリソース 割り当て、および仮想と物理の両環境における可視化とテレメトリの向上を実現する最も効果 的な方法であるからです。

# アプリケーション仮想スイッチの展開

## Cisco Application Virtual Switch の展開に関する前提条件

- すべてのスイッチノードがファブリックによって検出されている。
- INB または OOB 管理接続が設定されている。
- VMware vCenter がインストール済みで設定されており、使用可能である。
- •1 つ以上の vSphere ホストを AVS への展開に使用できる。
- (任意) DNS サーバ ポリシーが設定されており、ホスト名を使用して VMM に接続できる。
- ・ダイナミック VLAN プールが作成済みで十分な VLAN ID を備えており、各 VMM ドメインへの展開を計画している EPG ごとに1 つの VLAN を収容できる。

# 使用する前に

AVS ソフトウェアは、APIC ソフトウェアバージョンから独立して動作するように設計されて います。これにより、デバイスを個別にアップグレードできます。常に AVS リリース ノート を参照して、特別な考慮事項があるかどうかを確認してください。

他のソフトウェアと同様、AVSの新バージョンのリリースには新しい機能と機能強化が含まれています。最初にリリースされた AVS ソフトウェア バージョン 4.2.1 の後にバージョン 5.2.1 がリリースされました。『ACI Ecosystem Compatibility List』マニュアルを参照して、必要なAVS のバージョンが、実行されている APIC および vSphere のバージョンと互換性があることを確認してください。

どちらのバージョンの AVS パッケージにも、vSphere Installation Bundle (VIB) が含まれてい ます。AVS ソフトウェアの各バージョンには、すべてのサポートされている vSphere バージョ ン用の VIB ファイルが含まれています。本書の発行時点では、vSphere バージョン 5.1 と 5.5 に 対応する 2 つの VIB があります (vSphere 5.0 はサポートされていません)。これらは、次の場 所の CCO からダウンロードできます。

### [Downloads Home] > [Products] > [Switches] > [Virtual Networking] > [Application Virtual Switch]

```
AVS 4.2.1 Bundle

cross_cisco-vem-v165-4.2.1.2.2.3.0-3.1.1.vib 5.1 VIB

cross_cisco-vem-v165-4.2.1.2.2.3.0-3.2.1.vib 5.5 VIB

AVS 5.2.1 Bundle

cross_cisco-vem-v172-5.2.1.3.1.3.0-3.1.1.vib

cross cisco-vem-v172-5.2.1.3.1.3.0-3.2.1.vib
```

## AVS VIB のインストール

APIC で AVS を設定する前に、仮想イーサネット モジュール (VEM) と呼ばれる AVS ソフト ウェアを vSphere にインストールする必要があります。これはさまざまな方法で実行でき、す べての方法が『*Cisco Application Virtual Switch Installation Guide*』で説明されています。ホスト が少数の場合は、この作業を手動で簡単に実行できますが、10+ホストの場合は、Virtual Switch Update Manager (VSUM) を利用するとインストール プロセスを自動化できるので、より簡単 に実行できます。

### 手動インストール

- 1. ホストを [Maintenance] モードにします。
- ホストに VIB ファイルをコピーします。ホストに VIB をコピーする最も簡単な方法は、 [Host] > [Configuration] > [Storage] > [Datastore\_X] に移動し、VMware VI クライアントを利 用することです。目的のデータストアを右クリックし、[Browse Datastore] を選択します。 ここから、ホストのデータストアに VIB を直接アップロードできます。
- 3. AVS VIB をインストールする vSphere ホストに SSH 接続します。SSH が有効でない場合 は、[Host Configuration] > [Security Profile] > [SSH] で有効化できます。
- 4. esxcli コマンドを使用して、VIB をインストールまたはアップグレードします。

AVS VIB をインストールする場合:

esxcli software vib install -v /<path>/<vibname> --maintenance-mode --no-sig-check

既存の AVS VIB をアップグレードする場合:

esxcli software vib update -v /<path>/<vibname> --maintenance-mode --no-sig-check

出力例は次のとおりです。

```
# esxcli software vib install -v /vmfs/volumes/datastore1/cross_cisco-vem-v172-
5.2.1.3.1.3.0-3.2 .1.vib --maintenance-mode --no-sig-check
Installation Result
Message: Operation finished successfully.
Reboot Required: false
VIBs Installed: Cisco_bootbank_cisco-vem-v172-5.2.1.3.1.3.0-3.2.1
VIBs Removed:
VIBs Skipped:
/vmfs/volumes/53cab6da-55209af3-0ef2-24e9b391de3e # vem version
Running esx version -1623387 x86_64
VEM Version: 5.2.1.3.1.3.0-3.2.1
VSM Version:
System Version: VMware ESXi 5.5.0 Releasebuild-1623387
```

5. VEM がロードされ、実行されていることを確認します。

### # vem status

VEM modules are loaded Switch Name Num Ports Used Ports Configured Ports MTU Uplinks vSwitch0 3072 6 128 1500 VMNICO VEM Agent (vemdpa) is running

# 接続可能アクセス エンティティ プロファイル(AEP)と AVS

AVS で使用される重要なコンポーネントの1つとして、接続可能エンティティ プロファイル (AEP) があげられます。既存の AEP を使用するか、新しい AEP を作成するかに関係なく、 AEP ポリシーに対して [Enable Infrastructure VLAN] チェックボックスをオンにする必要があり ます。これによって、対象トラフィック (DHCP 要求/オファーなど) またはデータ パケット がインフラストラクチャ VLAN から AVS に確実に流れるようになります。AEP は、ホスト側 インターフェイスで許可する VLAN を定義します。ドメインがエンドポイント グループにマッ プされると、AEP では、VLAN が特定のインターフェイスに導入可能なことを確認します。 「VM ネットワーキングの概要」の章の「VMM ポリシー モデルの連携」の図に戻って説明す ると、AEP とは vSphere ホストが接続されている物理インターフェイスに VMM ドメインを結 び付けるものです。AEP は VMM ドメインの作成時にオンザフライで作成できますが、本書で は、まず AEP を個別に作成する方法について説明します。

### 新しい **AEP** の作成

- 1. メニューバーで、[Fabric] > [Access Policies] を選択します。
- 2. [Navigation] ペインで、[Global Policies] > [Attachable Access Entity Profile] の順に選択しま す。
- 3. [Work] ペインで、[Actions] > [Create Attachable Access Entity Profile] の順に選択します。
- 4. [Create Attachable Access Entity Profile] ダイアログボックスで、次の操作を実行します。
  - 1. AEP ウィザードに情報を入力し、[Next] をクリックします。
    - 1. Name: AEP を識別する名前を入力します(「AVS-AEP」など)。
    - 2. Enable Infrastructure VLAN: このチェックボックスをオンにします。
    - 3. Domains (VMs or Baremetal):空白のままにします。これについては、後ほど「 VMM ドメインへの EPG のパブリッシュ」の章で説明します。
  - ウィザードの次のページで、AEPに関連付ける [Interface Policy Group] を選択します。 この手順では、インターフェイスポリシーグループが作成済みであることを前提としています。目的のインターフェイスポリシーグループの [All Interfaces] オプションボタンをクリックします。

 (注) インターフェイスポリシーグループの作成は、本書の他の項で説明されています。基本的に、 インターフェイスポリシーグループは、インターフェイスセレクタとプロパティ(速度/ネゴ シエーション、LLDP、CDPなど)を定義するインターフェイスポリシーの集合です。イン ターフェイスポリシーグループとインターフェイスプロファイルの作成の詳細については、 「ファブリックへの新しいデバイスの追加」の章を参照してください。

### 既存の AEP の変更

- 1. メニューバーで、[Fabric] > [Access Policies] を選択します。
- 2. [Navigation] ペインで、[Global Policies] > [Attachable Access Entity Profile] の順に選択しま す。
  - 1. ナビゲーション ウィンドウで、既存の AEP を選択します。
  - 2. [Work] ペインで、[Enable Infrastructure VLAN] チェックボックスをオンにします。

注:この章の前半で説明したように、OpenFlex 制御チャネルを使用して AVS からファブリックと通信するために、インフラストラクチャ VLAN が必要です。

# vCenterのVMM ドメイン

Virtual Machine Manager (VMM) ドメインは、ACI に統合する仮想インフラストラクチャを定 義します。これにより、物理エンドポイントに適用するのと同じポリシーを仮想エンドポイン トに適用できます。vCenter VMM ドメインは VMware DVS または Cisco AVS を使用して作成 されます。一方から他方を変更することはできません。新しい VMM ドメインは AVS 導入を サポートするために一から作成されます。

### AVS スイッチング モード

AVS は次のスイッチング モードで実行できます。

- Local Switching: VXLAN カプセル化または VLAN カプセル化をサポートします。
  - ・このスイッチングモードでは、EPG間のトラフィックをAVSにローカルに切り替えることができます。
- No Local Switch: VLAN カプセル化のみをサポートします。
  - このスイッチングモードは、すべてのトラフィック(EPG 間トラフィックを含む)
     をリーフスイッチに送信します。

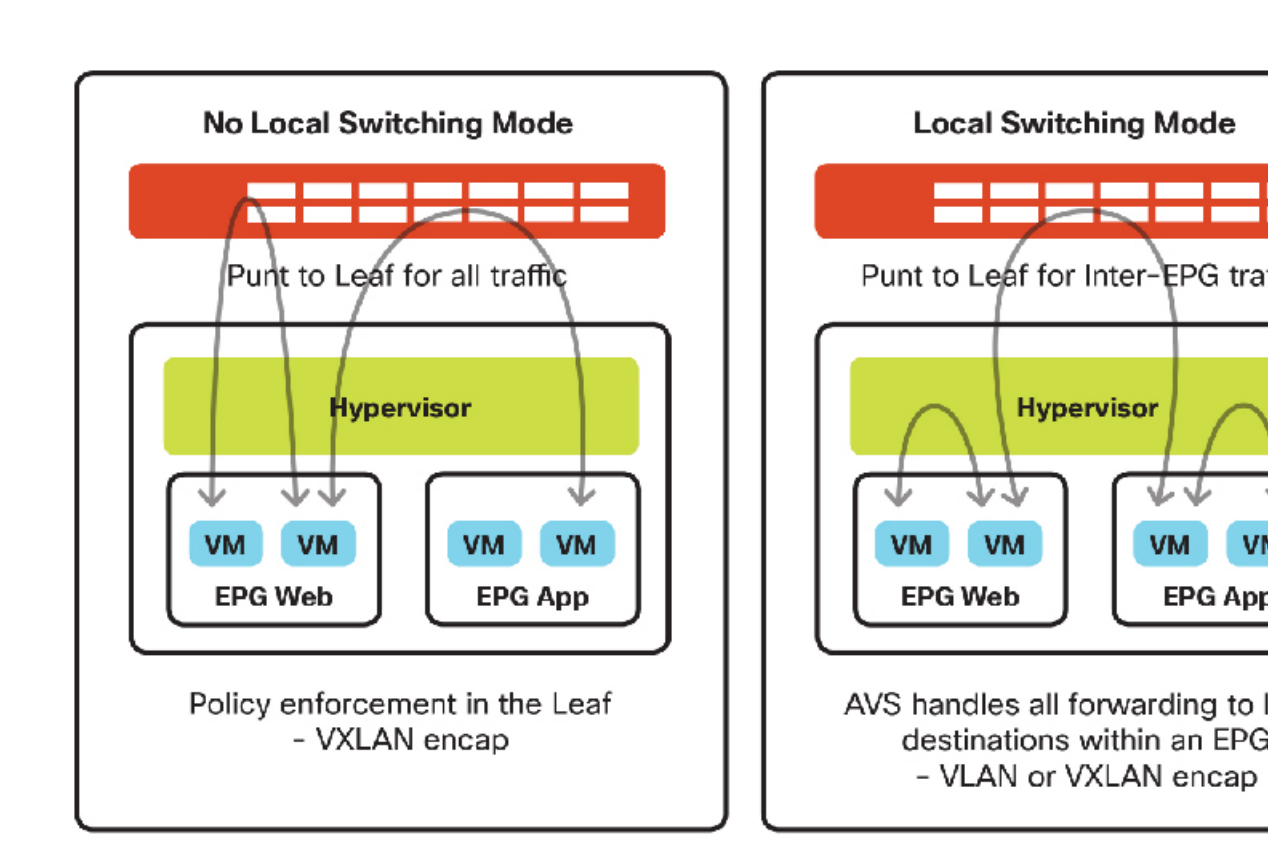

図 22: AVS スイッチング モード: ローカル スイッチなしとローカル スイッチング モード

使用するカプセル化(VLAN またはVXLAN)の決定には、ファブリック外部の別のVLAN 拡 張要件が必要です。VXLAN カプセル化を使用する場合は、インフラストラクチャ VLAN のみ を AVS ホストに拡張する必要があります。AVS アップリンクと ACI ファブリック間のすべて のトラフィックは、VXLAN によりカプセル化され、インフラストラクチャ VLAN を使用して 転送されます。

VLAN カプセル化を使用する場合は、VMドメインのVLANプール内のすべてのVLANをファ ブリックと AVS ホスト間に拡張する必要があります。これには、中間デバイス(UCS、AVS vSphere ホスト用の vNIC など)における VLAN の作成などが含まれます。

### AVS の VMM ドメインの作成

これまでに、DHCPサーバポリシーを作成し、AEPを作成または変更しました。この時点で、 AVSのVMMドメインを作成できます。

- 1. メニューバーで、[VM NETWORKING]を選択します。
- 2. [Navigation] ペインで、[Policies] タブを選択します。
- 3. [Work] ペインで、[Actions] > [Create VCenter Domain] の順に選択します。
- 4. [Create vCenter Domain] ダイアログボックスで、次の操作を実行します。

- 1. Name:この値は、vCenterで表示される AVS の「スイッチ名」として使用されます。
- 2. Virtual Switch : Cisco AVS
- 3. Switching Preference: [Local Switching] または [No Local Switching] を選択します。
  - [No Local Switching] モードの場合:
    - Multicast Address: AVS を表すマルチキャストアドレスを割り当てます。
    - Multicast Address Pool:各 AVS vSphere ホストを収容できる十分な大きさのマ ルチキャストアドレスプールを作成します。
  - [Local Switching] モードの場合:
    - Encapsulation:設定に基づいて [VLAN] または [VXLAN] を選択します。
      - [VLAN] カプセル化の場合:
        - VLAN Pool: VLAN プールを選択または作成します。
      - [VXLAN] カプセル化の場合:
        - Multicast Address: AVS を表すマルチキャスト アドレスを割り当てます。
        - Multicast Address Pool: 各 AVS vSphere ホストを収容できる十分な大 きさのマルチキャスト アドレス プールを作成します。
- 4. Attachable Access Entity Profile:前に作成/変更した AEP を選択します。
- 5. vCenter Credentials: vCenter に対する管理者権限/ルートアクセス権限があるクレデン シャルを作成します。
- 6. vCenter: vCenterの詳細を追加します。
  - Name: この vCenter のわかりやすい名前。
  - Hostname/IP Address: vCenterのDNS または IP アドレス。
  - DVS Version : vCenter のデフォルト。
  - Datacenter: vCenterで表示する正確なデータセンター名を入力します。
  - Management EPG:管理 EPG への OOB または INB を設定します。
  - Associated Credentials:前に作成したクレデンシャル設定を選択します。
  - •[OK]をクリックし、vCenterの作成を完了します。
- 5. [送信 (Submit)]をクリックします。

### vCenter 上の AVS 展開の確認

- **1.** vCenter クライアントで、[HOME]>[INVENTORY]>[NETWORKING]の順に移動し、新しい Distributed Virtual Switch フォルダが作成されたことを確認します。
- 2. このフォルダを展開し、AVS と、uplink および vtep を含むいくつかのデフォルトのポート グループを検索します。

### AVS への vSphere ホストの追加

vCenter で AVS が作成されたら、それにホストを接続する必要があります。これを実行するに は、少なくとも1つの未使用の物理インターフェイス(VMNIC)を各ホストのアップリンク として動作させる必要があります。AVS アップリンクは既存の vSwitch や vDS で共有できま せん。

- 1. vCenter クライアントで、[Home] > [Inventory] > [Networking] の順に移動します。
- 2. 新しく作成された(フォルダでなく) AVS スイッチを右クリックし、[Add Host]を選択します。.
- 3. [Add Host] ダイアログボックスで、vSphere ホストを選択して AVS に追加し、割り当てら れていない VMNIC アップリンクを選択します。
- ウィザードが完了するまで [Next] をクリックし、現時点では、仮想アダプタまたは仮想マシンネットワーキングの移行をスキップします。

注: UCS などのブレード スイッチ システムの場合は、使用する VMNIC インターフェイ スに使用可能な必須 VLAN がすべて含まれている必要があります。UCS の条件として、 サービス プロファイル内の vNIC にすべての関連 VLAN が含まれ、それらがアクティブに なっている必要があります。

5. vCenter内の分散スイッチ上に作成され、「vtep」ポートグループに割り当てられた新しい vmk インターフェイスが表示されます。この VMK が、仮想トンネル エンドポイント (VTEP) インターフェイスとなります。VTEP は、TEP サブネットの APIC から DHCP ア ドレスを取得しているはずです。下記のスクリーンショットに示すように、VMkernel ポー トは APIC から IP アドレスを受信済みです。APIC は、APIC のセットアップ時に作成され たのと同じ 10.0.0.0/16 プールを使用して、IPアドレスをプロビジョニングします。これ は、AVS と APIC 間の Opflex 通信の準備ができていることを示しています。

| ~ # esxcfo<br>Interface<br>vmk0                 | -VMKNIC -1<br>e Port Gro<br>Managemen           | up/DVPort<br>t Network                                 | IP Family<br>IPv4 1                       | IP Address<br>72.16.176.54              | Netmask<br>255.255.255.0 | Broadcast<br>172.16.176.255 |
|-------------------------------------------------|-------------------------------------------------|--------------------------------------------------------|-------------------------------------------|-----------------------------------------|--------------------------|-----------------------------|
| vmk2                                            | 9                                               | -                                                      | IPv4                                      | <b>10.0.16.95</b>                       | 255.255.0.0              | 10.0.255.255                |
| MAC Addre<br>00:25:b5:<br>00:50:56:<br>00:50:56 | ess M<br>00:00:29 1<br>61:1c:92 1<br>65:3d:b3 1 | TU TSO M<br>500 65535<br>500 65535<br><b>500 65535</b> | SS Enabled<br>true<br>true<br><b>true</b> | Type<br>STATIC<br>STATIC<br><b>DHCP</b> |                          |                             |

### ESX 上の AVS の確認

ESX のコマンドラインで、「vemcmd show openflex」コマンドを実行します。

「status: 12 (Active)」と表示されること、およびスイッチングモードであることを確認します。また、GIPOアドレスが、VMMドメインの作成中に使用されたマルチキャストアドレスと同じであることを確認します。

```
~ # vemcmd show openflex
Status: 12 (Active)
Dvs name: comp/prov-VMware/ctrlr-[AVS-TEST]-VC/sw-dvs-87
Remote IP: 10.0.0.30 Port: 8000
Infra vlan: 4093
FTEP IP: 10.0.0.32
Switching Mode: LS
NS GIPO: 225.127.1.1
```

AVS ホストで、ホストに展開された各 EPG ごとに1つのマルチキャスト グループが存在する ことを確認します。下記の出力例では、異なる EPG に接続されている3種類の仮想マシンが あります。

```
~ # vemcmd show epp multicast
Number of Group Additions 3
Number of Group Deletions 0
Multicast Address EPP Ref Count
225.0.0.58 1
225.0.0.76 1
225.0.0.92 1
```

これらのマルチキャストアドレスは APIC GUI に表示される EPG の詳細と対応しています。 EPG の詳細は、[Tenants] > [TenantX] > [Application Profiles] > [ApplicationProfileX] > [End Point Groups] > [EndPointGroupX] で、[Operational] タブの [Client End Points] をクリックすると表示さ れます。

### VXLAN ロード バランシング

VXLAN ロード バランシングは、複数の VMKNIC が Cisco AVS に接続されるとただちに自動 的に有効になります。各 VMKNICは1つのアップリンクポートしか使用できません。VMKNIC とアップリンクは同じ数が必要です。最大 8 個の VMKNIC を Cisco AVS スイッチに接続でき ます。作成した VMKNIC にはそれぞれ固有のソフトウェア ベースの MAC アドレスがありま す。VXLAN ロード バランシングでは、VMKNIC によってデータ パケットに一意の MAC ア ドレスが付与され、これによって、データ パケットが特定の物理 NIC(VMNIC)を使用する ように指定できます。

ホストと同じ数の VMKNIC を持つ必要があります(最大 8 つまで)。たとえば、ホストに5 つの VMNIC がある場合は、4 つの VMKNIC を追加して VXLAN ロード バランシングを有効 にする必要があります。残りの1 つは、ホストを分散仮想スイッチ(DVS)に追加したとき に、Cisco Application Policy Infrastructure Controller(APIC)によって作成済みです。

VMware vSphere Client で、各 AVS アップリンク用の追加の仮想アダプタ(VMK)を作成する 必要があります。AVS 用に作成した各 vmk インターフェイスは、vtep ポート グループに接続 して、DHCP 用に設定する必要があります。追加された各 VMK インターフェイスに、ファブ リック TEP プールから一意の DHCP アドレスが割り当てられます。

### AVS の IGMP スヌーピング ポリシー

### AVS 展開における Cisco UCS B シリーズの考慮事項

ここでは、Cisco UCS B シリーズから AVS を有効にする必要手順について重点的に説明します。

USC-BFIでは、デフォルトでIGMPスヌーピングが有効になります。そのため、APICにIGMP クエリアポリシーを設定する必要があります。IGMPスヌーピングポリシーは、インフラスト ラクチャテナントで有効にする必要があります。

UCS または他の中間ブレード スイッチで IGMP スヌーピングを無効にした場合、ブレード ス イッチはすべての関連するポートにマルチキャストトラフィックをフラッディングするので、 IGMP ポリシーは必要ありません。

### AVSの IGMP スヌーピング ポリシーの作成

- 1. メニューバーで、[Tenants] > [ALL TENANTS] の順に選択します。
- 2. [Work] ペインで、[infra] を選択します。
- 3. [Navigation] ペインで、[infra] > [Networking] > [Bridge Domain] > [default] の順に選択しま す。
  - 1. [IGMP Snoop Policy] ドロップダウン リストで、[Create IGMP Snooping Policy] を選択し ます
  - 2. ポリシーの名前を入力します(「IGMP Infra」など)。
  - 3. [Fast Leave] チェックボックスをクリックします。
  - 4. [Enable Querier] チェックボックスをクリックします。
- 4. [Submit] をクリックします。`

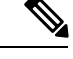

(注) IGMP スヌーピング クエリアが UCS ファブリック インターコネクトに表示されているかどう かを確認します。この例では、VLAN 4093 はインフラストラクチャ VLAN であり、192.168.0.30 はインフラストラクチャ ブリッジ ドメインのブリッジ ドメイン サブネットです。

ucsb-A(nxos)**# show ip igmp snooping querier vlan 4093** Vlan IP Address Version Expires Port 4093 192.168.0.30 v3 00:03:46 port-channel1

vSphere ホスト CLI で vemcmd show epp multicast コマンドを使用することにより、IGMP ス ヌーピングが正常に動作しているかどうかを確認できます。他には、UCS上にIGMPポリシー を作成してIGMP スヌーピングを無効にする方法があります。この方法では、すべてのエンド ポイントにマルチキャスト トラフィックのフラッディングを引き起こす可能性があります。

# Cisco Application Virtual Switch によるマイクロセグメンテーション

Cisco Application Virtual Switch (AVS) によるマイクロセグメンテーション (uSeg) は、さま ざまな属性に基づいて自動的にエンドポイントをエンドポイントグループに割り当てる機能を 提供します。Cisco AVS によるマイクロセグメンテーションは、Cisco AVS リリース 5.2(1)SV3(1.5) で導入されました。この機能は、Cisco Application Centric Infrastructure (ACI) で Cisco AVS についてのみ使用可能です。VMware Distributed Virtual Switch (DVS) には使用でき ません。エンドポイントグループは現在、アプリケーションエンドポイントグループと uSeg エンドポイントグループの2つのカテゴリに分類されます。アプリケーションエンドポイン トグループは、vCenter などの VMM に出現するもので、ネットワーク ポートグループとして 仮想マシンに割り当てられます。uSeg エンドポイントグループは、同じテナントおよび VMM ドメイン内のすべての仮想マシンに、属性の一致を保留して、暗黙的に適用されます。

Cisco AVS で使用されるマイクロセグメンテーションポリシーは、Application Policy Infrastructure Controller (APIC) により集約的に管理されてファブリックによって適用されます。uSeg エンド ポイントグループはvCenter には出現しません。仮想マシンのネットワークバインディングを 変更すると、[uSeg EPG] は、ポートグループのバインディングオプションとして表示されま せん。ただし、仮想マシンは、ファブリック内の通常のエンドポイントアプリケーショング ループに割り当てられたままになります。

| 属性           | Attribute Type |
|--------------|----------------|
| VM Name      | VM             |
| VM ID        | VM             |
| VNIC ID      | VM             |
| ハイパーバイザ      | VM             |
| DVS ポート グループ | VM             |
| DVS 名        | VM             |
| MAC 設定       | ネットワーク         |
| IP 設定        | ネットワーク         |

表 2: uSeg エンドポイント グループの自動割り当てに使用可能な属性

# 外部接続

# 外部レイヤ2への ACI の拡張

本書の概要で説明したように、ACME社は複数のデータセンターを持つ多国籍企業です。した がって、ACME社はいくつかのレイヤ2接続を設定する必要があります。この設定は、デー タセンター相互接続(DCI) プラットフォームにレイヤ2接続を拡張し、さらにリモートデー タセンターに接続を拡張するか、またはファブリック外部にレイヤ2ドメインを拡張して ACI 以外のファブリックの既存のレイヤ2ネットワークに接続するために必要です。

### ACI ファブリック外部へのエンドポイント グループの拡張

ACIファブリック外部にエンドポイントグループ(EPG)を拡張する最も簡単な方法は、既存のエンドポイントグループに静的にリーフポートとVLAN IDを割り当てることです。割り当てると、VLAN ID が設定されているリーフポートで受信されたすべてのトラフィックが EPG にマッピングされ、この EPG の設定ポリシーが適用されます。トラフィックの分類はポートで受信されたカプセル化に基づくため、エンドポイントを直接 ACI リーフに接続する必要はありません。

ACI リーフ ポートのレイヤ2 接続を静的に EPG に 割り当てる手順:

- 1. メニューバーで、[Tenants] > [ALL TENANTS] の順に選択します。
- 2. 作業ウィンドウで、[Tenant\_Name] を選択します。
- 3. In the Navigation pane, choose *Tenant\_Name* > Application Profiles > App\_Profile\_Name > Application EPGs > EPG\_Name > Static Bindings (Paths).
- 4. [Work] ペインで、[Actions] > [Deploy Static EPG on PC, vPC or Interface] の順に選択します。
  - 1. [Path] フィールドで、ポートと VLAN ID を指定します。
  - [Deployment Immediacy] オプションボタンのいずれかをクリックします。実際の設定がリーフスイッチハードウェアに適用されるタイミングは、展開の緊急度によって決まります。また、この EPG の関連コントラクトをサポートするための VLAN リソースやポリシー連想メモリ(CAM)など、ハードウェア リソースがリーフスイッチで使用されるタイミングも緊急度によって決まります。[Immediate] オプションを選択すると、EPG の設定とそれに関連するポリシー設定がハードウェアでただちにプログラムされます。[On Demand] オプションを選択した場合、リーフスイッチは、ポリシーと一致するトラフィックが EPG で受信された場合にのみ、EPG とその関連ポリシーをハードウェアでプログラムします。
  - 3. 次のいずれかの [Mode] オプション ボタンをクリックします。モード オプションは、 着信トラフィックへの VLAN ID のタグ付けについて、ACI リーフがどのように想定す るかを指定するために使用します。
    - Tagged リーフノードは、事前に確立された特定のVLAN ID が着信トラフィック にタグ付けされているものと想定します。これはデフォルトの展開モードです。 ホストからのトラフィックにVLAN ID がタグ付けされている場合は、このモード を選択します。カプセル化VLAN/VXLAN ID が一意である限り、複数のEPGを同 じインターフェイスに静的にバインドできます。
    - [Untagged]: リーフは、トラフィックに VLAN ID がタグ付けされていないものと 想定します。switchport access vlan vlan\_ID コマンドと同様、このオプションを使 用する場合は、1つのEPGにのみインターフェイスを割り当てることができます。 このオプションを使用すると、通常はタグなしトラフィックを生成するネットワー クインターフェイスカード(NIC)を備えるベアメタルサーバにリーフポートを

接続できます。ポートには、1 つのタグなしの EPG のみを静的にバインドできます。

- 802.1P 802.1P ヘッダーがタグ付けされているトラフィックを参照します。802.1P モードは、(switchport trunk native vlan vlan\_ID コマンドと同様に)インターフェ イスにタグ付けされていない1つの EPG のトラフィックを処理する場合に役立ち ます。ただし、(タグなしモードとは異なり)802.1Pを使用すると、他の「タグ 付き」EPGを同じインターフェイスに静的にバインドできます。このモード分類 のリンクで受信されたトラフィックには、次の条件が適用されます。
- 4. 物理ドメインとそれに関連付ける VLAN プール作成します。
- 5. 該当する EPG に物理ドメインを関連付けます。
- 6. 接続可能アクセスエンティティプロファイル (AEP) を作成し、インターフェイスと ポリシーを一緒にマッピングします。

AEPと物理ドメインの設定方法については、「ファブリックへの新しいデバイスの追加」の項 を参照してください。

### ファブリック外部への ACI ブリッジ ドメインの拡張

レイヤ2外部接続はブリッジドメインに関連付けられ、ブリッジドメインの個々の EPG では なく、ブリッジドメイン全体を外部ネットワークに拡張するように設計されています。

ブリッジドメインの外部への拡張を実現するには、ブリッジドメイン用にレイヤ2外部接続 を作成する必要があります。そのプロセスで、外部トラフィックを分類するための新しい外部 EPGを作成します。この新しい EPG は既存のブリッジドメインの一部になります。外部接続 またはエンドポイントを新しい外部 EPG に分類します。また、2つの EPGを使用する場合は、 その間を通過させるトラフィックを選択する必要があります。既存の EPG にエンドポイント を追加する前述の例と同様、この方式では、エンドポイントが同じサブネットとデフォルト ゲートウェイを共有できます。

外部 レイヤ2ドメインを作成する手順:

- 1. メニューバーで、[Tenants] > [ALL TENANTS] の順に選択します。
- 2. 作業ウィンドウで、[Tenant\_Name] を選択します。
- 3. [Navigation] ペインで、[Tenant\_Name] > [Networking] > [External Bridged Network] の順 に選択します。
- 4. [Work] ペインで、[Action] > [Create Bridged Outside] の順に選択します。
- 5. [Create Bridged Outside] ダイアログボックスで、次の操作を実行します。
  - レイヤ2外部接続にブリッジドメインと VLAN ID を関連付けます。この VLAN は、 外部レイヤ2ネットワークで設定する必要があります。レイヤ2外部接続は、この VLAN と ACI ファブリックのブリッジドメインを同じレイヤ2ドメインに配置しま

す。この VLAN ID は、レイヤ 2 外部接続に使用される VLAN プールの範囲内でなけ ればなりません。

- **1.** レイヤ2ドメインをまだ作成していない場合は、[External Bridged Domain] リスト でそれを作成します。
- レイヤ2ドメインの作成時に、VLANプールが未作成の場合は、それを作成して、 レイヤ2外部接続のVLANに関連付けます。この操作で、レイヤ2外部接続の作 成に使用される VLAN ID の範囲を指定します。これにより、EPG 用の VLAN と レイヤ2外部接続用の VLAN 間で VLAN 範囲が重複するのを回避できます。
- 2. レイヤ2境界リーフノード、およびレイヤ2外部接続用のレイヤ2インターフェイス を追加します。
- レイヤ2境界リーフとレイヤ2インターフェイスを追加したら、[Next]をクリックし、 レイヤ2 EPG の作成を開始します。レイヤ2 EPG の名前を入力します。指定された VLAN (ステップ1で指定した VLAN ID)が付いたトラフィックは、ACI ファブリッ クに入ると、すべてこのレイヤ2 EPG に分類されます。
- 既存の EPG 内の既存のエンドポイントと新しい外部レイヤ2 EPG との間の通信を許可 するコントラクトを設定します。[Navigation] ペインで、[External Bridged Networks]> [Networks] を選択し、このポリシーを制御するコントラクトを使用コントラクトとし て指定します。このコントラクトを内部 EPG のコントラクトとして指定すると、外部 レイヤ2 EPG と既存の内部 EPG 間で通信できるようになります。
- 5. AEP を作成します。これは、選択したポートで特定のカプセル化(VLAN)を許可す るように APIC に指示するポリシー オブジェクトです。接続可能アクセス エンティ ティ プロファイルの作成方法については、「ファブリックへの新しいデバイスの追 加」の項を参照してください。

これで、内部と外部のレイヤ2セグメント間に必要な到達可能性を確保できました。

## 外部レイヤ3へのACIの拡張

どのアプリケーションにおいても、最も重要なコンポーネントはユーザまたはカスタマーで す。これらは、通常ファブリックに直接接続していないため、外部ネットワークに接続する必 要があります。ACME は、社内バックボーンに加えて、モバイル アプリケーションへのアク セス用としてインターネットにも接続できなければなりません。この統合は、テナント ポリ シー レベルでシスコ アプリケーション セントリック インフラストラクチャ (ACI) を使用す ることにより実現できます。ルータなどのデバイスへのレイヤ3接続は**外部ルーテッドネット ワーク**と呼ばれ、テナントのプライベート ネットワークと外部 IP ネットワーク間に IP 接続を 提供します。各レイヤ3外部接続は1つのテナント プライベート ネットワークに関連付けら れます。レイヤ3外部ネットワークの要件は、アプリケーション プロファイルのデバイス グ ループが ACI ファブリック外部のネットワークへのレイヤ3 接続を必要とする場合にのみ必要 です。 アプリケーションプロファイルによって、オペレータはアプリケーションのさまざまなコン ポーネントや階層をエンドポイントグループ(EPG)にグループ化できます。これらのアプリ ケーションコンポーネントには、外部からの接続に対して要件がある場合があります。次の図 は、ファブリックの一部を簡略化して示しています。

図 23: 階層間にコントラクトがある 3層アプリケーションのアプリケーション プロファイルの例

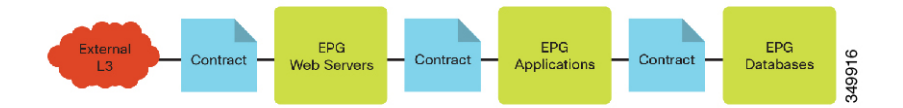

たとえば、Webサーバでは、ユーザが外部に到達するための接続が必要です。ACIでは、定義 されている外部レイヤ3エンドポイントグループとのコントラクトによって接続が定義されま す。ファブリックのオペレータが指定することにより、テナント管理者は、テナントのアプリ ケーションプロファイルに対して一意に定義されたレイヤ3コンストラクトを使用するか、共 有インフラストラクチャを使用して、さまざまな方法で外部レイヤ3接続とインターフェイス をとることができます。

外部レイヤ3接続は通常、ACIの境界リーフコンストラクトで確立されます。ACIリーフは境 界リーフになることができます。大規模なACI設計では、境界リーフとして専用のACIリー フを設定すると生産性が向上することがあります。スパインノードが外部ルータに接続できな いことに注意することが重要です。境界リーフとは、レイヤ3デバイスに接続することになる リーフを意味します。サーバなどの他のデバイスは、引き続き境界リーフに接続できます。 ACIファブリックでは、外部レイヤ3接続は次のタイプのいずれかです。

- 1. 物理層3インターフェイス
- 2. 8021.Q タギングがあるサブインターフェイス
- 3. スイッチ仮想インターフェイス (SVI)

次の図は、パブリックおよびプライベート ネットワークのロジックを示しています。

図 24:外部コンシューマ、パブリックおよびプライベート ネットワークに関する注釈付きのアプリケーション プロ ファイル

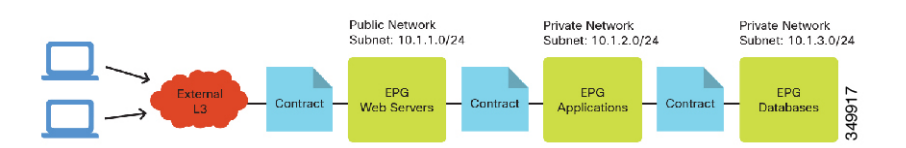

外部レイヤ3接続を介して接続するデバイスの場合、外部ネットワークは内部ACIネットワー ク10.1.1.0/24を学習しており、これがレイヤ3外部接続を介して隣接ルータにアドバタイズさ れます。プライベートネットワークの場合、ACIはルーティングプロトコルによってネット ワークをレイヤ3隣接ルータにアドバタイズせず、ネットワークはファブリックの外部デバイ スに到達できません。

Cisco Application Policy Infrastructure Controller (APIC) バージョン 1.1 以前のリリースでは、 ファブリックは、関連するブリッジドメインでパブリックとしてマークされたサブネットだけ をアドバタイズします。ファブリックの外部から学習されたルートは、他のポートを介してア ドバタイズされません。この動作は、非トランジットファブリックと呼ばれます。バージョン 1.1 以降のリリースでは、ACI は中継ネットワークとして機能し、ファブリックのルートだけ ではなく、外部のレイヤ3 接続から学習したルートを別の外部レイヤ3 接続にアドバタイズで きます。

ネットワークチームは、テナントに外部レイヤ3接続を提供します。一般的な方式の1つは、 ルータのサブインターフェイスを使用して、異なるレイヤ3ドメインを作成することです。こ れは、各テナントに独自の外部ルータがない可能性があるからです。

### サポートされるルーティング プロトコル

書き込み時には次のルーティング プロトコルがサポートされます。

- スタティックルート:スタティックルートを外部に定義することができます。スタティックルートを使用すると、リーフノードのルーティングテーブルのサイズと複雑さを軽減できますが、管理者の負担が増加します。スタティックルートを使用する場合は、外部から戻るための到達可能な内部ネットワークのスタティックパスを設定する必要があります。
- OSPF NSSA: Not-So-Stubby Area (NSSA) を使用して、Open Shortest Path First (OSPF) データベースのサイズを削減し、大きいルートテーブルを持つルーティングプロトコル のオーバーヘッドの保守を軽減します。OSPF NSSA の場合、ルータは、ファブリックか らのデフォルトパスを含めて、ルートの集約のみを学習します。OSPF NSSA は、外部レ イヤ3の内部パブリックサブネット部分を隣接ルータにアドバタイズします。
- iBGP ピアリングリーフと外部ルータ:内部ボーダーゲートウェイプロトコル(iBGP)では、ACIは、内部マルチプロトコルボーダーゲートウェイプロトコル(MP-BGP)ルートリフレクタで使用される番号と一致する、1つの自律システム(AS)番号のみをサポートします。MP-BGPがない場合、レイヤ3外部接続の外部ルート(スタティック、OSPF、またはBGP)はファブリック内に伝播されず、境界リーフに含まれていないACIリーフは外部ネットワークにIP接続できません。両方のケースに対して同じAS番号を使用する場合、ユーザは、ACI境界リーフの接続先ルータのAS番号を検索し、その番号をACIファブリックのBGPAS番号として使用する必要があります。

### MP-BGP スパイン ルート リフレクタの設定

ACIファブリックのルートリフレクタは、マルチプロトコルボーダーゲートウェイプロトコル(MP-BGP)を使用してファブリック内に外部ルートを配布するので、フルメッシュBGPトポロジは必要ありません。ACIファブリックでルートリフレクタを有効にするには、ファブリック管理者が、ルートリフレクタとなる1つ以上のスパインスイッチを選択し、ファブリックに自律システム(AS)番号を指定する必要があります。ルートリフレクタを設定すると、管理者は外部ネットワークへの接続を設定できます。

ACI ファブリックに外部レイヤ3デバイスを接続するには、ファブリックインフラストラク チャのオペレータが、ルートリフレクタポリシーを設定し、ルートリフレクタとして動作す るスパインを指定する必要があります。冗長性のために、ルータリフレクタノードとして複 数のスパインを設定します。 テナントでレイヤ3 接続が必要な場合、インフラストラクチャ オペレータは、WAN ルータが 接続されているリーフノードを境界リーフノードとして設定する必要があります。これによっ て、境界リーフノードに BGP ピアとして1つのルート リフレクタ ノードが組み合わされま す。ルートリフレクタを設定すると、それらによってファブリックのルートをアドバタイズで きます。

各リーフノードには書き込み時に4000ルートを格納できます。4000以上のルートをアドバタ イズする必要がある場合、WANルータは複数のリーフノードを使ってピアします。インフラ ストラクチャオペレータは、ノードがアドバタイズできるルート(またはルートプレフィク ス)をペアリーフノードのそれぞれに設定します。

ルートリフレクタポリシーを設定する手順:

- 1. メニューバーで、[Fabric] > [Fabric Policies] を選択します。
- 2. [Navigation] ペインで、[Pod Policies] > [Policies] > [BGP Route Deflector default] の順に選択 します。
- 3. [Work] ペインで、次の操作を実行します。
  - 1. ネットワークに必要な番号と一致するように、[Autonomous System Number]を変更します。
  - 2. このリフレクタ ポリシーのメンバーとなる 2 つのスパイン ノードを追加します。
  - **3.** [Submit] をクリックします。`
- 4. [Navigation] ペインで、[Pod Policies] を選択します。
- 5. [Work] ペインで、[Actions] > [Create Pod Policy Group] の順に選択します。
- 6. [Create Pod Policy Group] ダイアログボックスで、次の操作を実行します。
  - 1. [BGP Route Reflector Policy] ドロップダウン リストから [default] を選択します。
  - 2. [Navigation] ペインで、[Pod Policies] > [Profiles] > [default] の順に選択します。
  - **3.** [Work] ペインで、[Fabric Policy Group] ドロップダウン リストから [Create Pod Policy Group] を選択します。
  - **4.** [Create Pod Policy Group] ダイアログボックスで、[Date Time Policy] ドロップダウンリストから [default] を選択します。
  - 5. [BGP Route Reflector Policy] ドロップダウン リストから [default] を選択します。
  - 6. 設定に応じて、ダイアログボックスの残りの設定を完了させます。
- 7. [Submit] をクリックします。`

次の図は、外部レイヤ3接続のオブジェクトとその関係を示しています。

図 25: レイヤ 3外部オブジェクトの関係

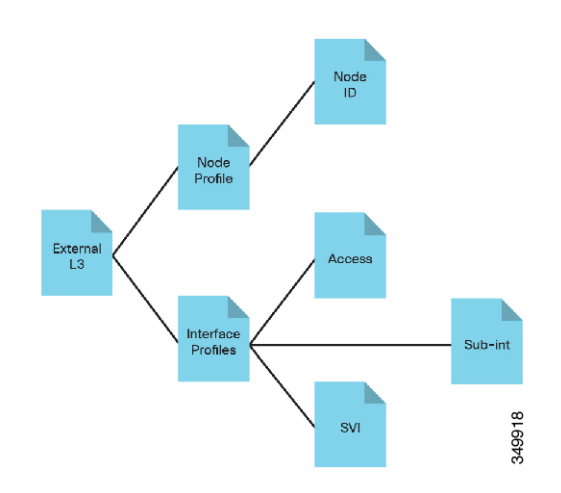

### OSPF NSSA によるマルチテナント ネットワーク経由のレイヤ3の統合

次の図は、OSPFを使用して ACI に外部レイヤ3を統合する仕組みを簡略化して示しています。

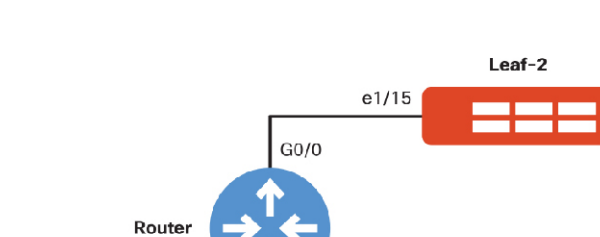

G0/0

図 26:2つの境界リーフと通信する外部 OSPF ルータの論理トポロジ

このセットアップには、リーフスイッチに接続する2つのインターフェイスを持つ1つのルー タが含まれています。

e1/15

Leaf-5

49916

**注**:ルータに接続しているリーフのインターフェイスに対してアクセスポリシーを設定するに は、「ファブリックへの新しいデバイスの追加」の項を参照してください。

OSPF/NSSA によってマルチテナントネットワーク経由でレイヤ3を統合する手順:

- 1. メニューバーで、[Tenants] > [ALL TENANTS] の順に選択します。
- 2. [Work] ペインでテナントを選択します。
- 3. ナビゲーションウィンドウで、[Tenant\_Name] > [Networking] > [External Routed Networks] を選択します。

- 4. [Work] ペインで、[Actions] > [Create Routed Outside] の順に選択します。
- 5. [Create Routed Outside] ダイアログボックスで、次の操作を実行します。
  - 1. [Name] フィールドに、プロファイルの名前を入力します。
  - [Private Network] ドロップダウン リストから、テナントのプライベート ネットワークを選択します。
  - 3. [OSPF] チェックボックスをオンにします。
  - **4.** [OSPF Area ID] フィールドに、OSPF エリア ID を入力します(「1」など)。
  - **5.** [OSPF Area Control] セクションで、[Send redistributed LSAs into NSSA area] チェック ボックスをクリックします。
  - **6.** [OSPF Area Type] セクションで、[NSSA Area] オプション ボタンをクリックします。
  - [Nodes and Interfaces Protocol Profiles] セクションで、[+] をクリックしてプロファイ ルを追加します。
  - 8. [Create Node Profile] ダイアログボックスで、次の操作を実行します。
    - 1. [Name] フィールドに、プロファイルの名前を入力します。
    - 2. [Nodes] セクションで、[+] をクリックしてノードを追加します。
    - 3. [Select Node] ダイアログボックスで、次の操作を実行します。
      - 1. [Node ID] ドロップダウンリストで、ノードを選択します([Leaf-1]など)。
      - **2.** [Router ID] フィールドに、ID としてルータの IP アドレスを入力します (「10.0.1.1」など)。
      - **3.** [Router ID as Loopback Address] チェックボックスをオフにします。
      - 4. [Loopback Addresses] セクションで、[+]をクリックしてループバックアドレスを追加します。
      - 5. ループバックアドレス(「10.254.254.1」など)を入力し、[Update]をクリッ クします。
      - 6. [OK] をクリックします。
    - 4. [OSPF Interface Profiles] セクションで、[+] をクリックし、OSPF インターフェイ スプロファイルを作成します。
    - 5. [Create Interface Profile] ダイアログボックスで、次の操作を実行します。
      - 1. [Name] フィールドに、プロファイルの名前を入力します。
      - [OSPF Policy] ドロップダウンリストで、[Create OSPF Interface Policy] を選択 します。別のOSPF ルータとの相互作用を定義する場合は、ポリシーの相互 作用を指定する必要があります。本書では、さまざまなOSPF パラメータに ついては説明しません。

3. [Create OSPF Interface Policy] ダイアログボックスで、次の操作を実行しま す。 **Ordered List Number 5** [Name] フィールドに、OSPF ポリ シーの名前を入力します (「OSPF-Point2Point」など)。 [Network Type] セクションで、隣 **Ordered List Number 5** 接ルータと一致するオプションボ タン ([Point to Point] など) をク リックします。 設定に応じて、ダイアログボック **Ordered List Number 5** スの残りの設定を完了させます。 **Ordered List Number 5** [Submit] をクリックします。` **4.** [Interfaces] セクションで、[Routed Intefaces] タブをクリックします。 5. [+]をクリックし、ルーテッドインターフェイスを選択します。 6. [Select Routed Interface] ダイアログボックスで、次の操作を実行します。 [Path] ドロップダウン リストか Ordered List Number 5

| Ordered List Number 5 | [Fall] ドロックタウク タストか<br>ら、リーフのインターフェイスを<br>選択します (el/9 on Leaf-1 な<br>ど)。                      |
|-----------------------|-----------------------------------------------------------------------------------------------|
| Ordered List Number 5 | [IP Address] フィールドに、レイ<br>ヤ3外部プロファイルに関連付け<br>られているパスの IP アドレス<br>(「10.0.1.1/24」など)を入力し<br>ます。 |
| Ordered List Number 5 | [MTU (bytes)] フィールドに、外部<br>ネットワークの最大 MTU を入力<br>します (例のピアルータに一致す<br>る「1500」など)。               |
| Ordered List Number 5 | 設定に応じて、ダイアログボック<br>スの残りの設定を完了させ、[OK]<br>をクリックします                                              |
| [OK] をクリックします。        |                                                                                               |

**6.** [OK] をクリックします。

7.

9. [次へ (Next)]をクリックします。

- **10.** [External EPG Networks] セクションで、[+] をクリックし、外部ネットワークを作成 します。
- 11. [Create External Network] ダイアログボックスで、次の操作を実行します。
  - [IP Address] フィールドに、「0.0.0/0」を入力してサブネットの学習を許可し、 [OK] をクリックします。
- **12.** [Finish] をクリックします。次に、外部ネットワーク EPG を設定する必要があります。

### 複数テナントの外部レイヤ3

ACIでは、さまざまな機能を使用して、複数のテナントに対して同じ外部レイヤ3ルータを再 利用できます。隣接ルータがレイヤ2トランクインターフェイスを備えた Cisco Nexus シリー ズスイッチの場合は、SVIを介してルーティングするように外部レイヤ3接続を設定できま す。サブインターフェイスを使用可能なルータの場合は、それらを使用して、複数の VRF や テナントに複数の外部レイヤ3接続を提供できます。ファブリックオペレータは、サブイン ターフェイスまたはSVIを使用して、複数の外部レイヤ3接続を設定し、それを各テナントに 提供できます。

# アプリケーションの移行の使用例

ACIファブリックを運用しているときに、ACIファブリックの外部からワークロード、サー バ、または仮想ホストを移行しなければならない場合があります。一般的な例として、従来の データセンター構成からACIを使用するポリシー主導型データセンターに移行する場合などが あげられます。ACME がさらに多くのデータセンターで ACIの使用を開始するには、これら の移行を実行する必要があります。この例では、ACME はスイッチ仮想インターフェイス (SVI)の移行を管理することに加えて、トラフィックがレイヤ2外部ネットワークを通じて ACIファブリックに到達できるように、ポリシーを管理する必要があります。

おおまかに説明すると、まず、レイヤ2外部ネットワークを設定し、ソース VLAN からのト ラフィックが ACI ファブリックの同じ VLAN と通信できるようにする必要があります。また、 SVI 移行後の完全接続に備えて、ファブリックから既存のレイヤ3ネットワークへのレイヤ3 接続を設定する必要があります。

ポリシーを含めたレイヤ2とレイヤ3接続の詳細および作成手順については、本書の「ファブ リック接続」の章を参照してください。

外部レイヤ2ネットワーク(これを介して、ワークロードやホストが到達)と既存の内部ファ ブリック EPG 間の接続が正常に確立されたら、移行プロセスを開始して、ファブリックにア プリケーションワークロードを移動できます。考慮すべき重要事項の1つとして、既存の環境 から ACI ファブリックに SVI インターフェイスをスイッチ オーバーするタイミングと、SVI ネットワークにルートをアドバタイズするタイミングがあげられます。SVI が外部レイヤ 2 ネットワーク上に存在する場合は、ホストの大部分を移行してから、SVIを ACI ファブリック に移動することをお勧めします。

# ACI へのネットワークの拡張

ACME は、サイトの1つをレガシーデータセンターアーキテクチャから次世代の Cisco Application Centric Infrastructure (ACI) ファブリックに移行することを希望しています。必要に 応じて ACIの革新的技術を活用すると同時に、最小限のサービス中断でサイトを移行する必要 があります。ACME はいくつかの段階を踏んで移行を実行したいと考えています。

移行前のレガシーデータセンター:

図 27:移行前の従来のデータセンター

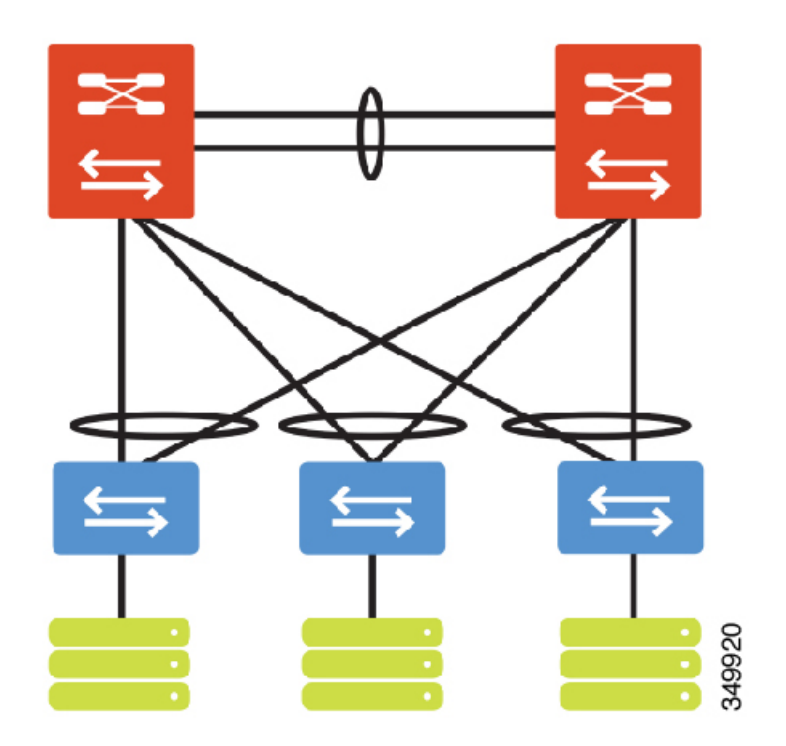

移行後の ACI データセンター:

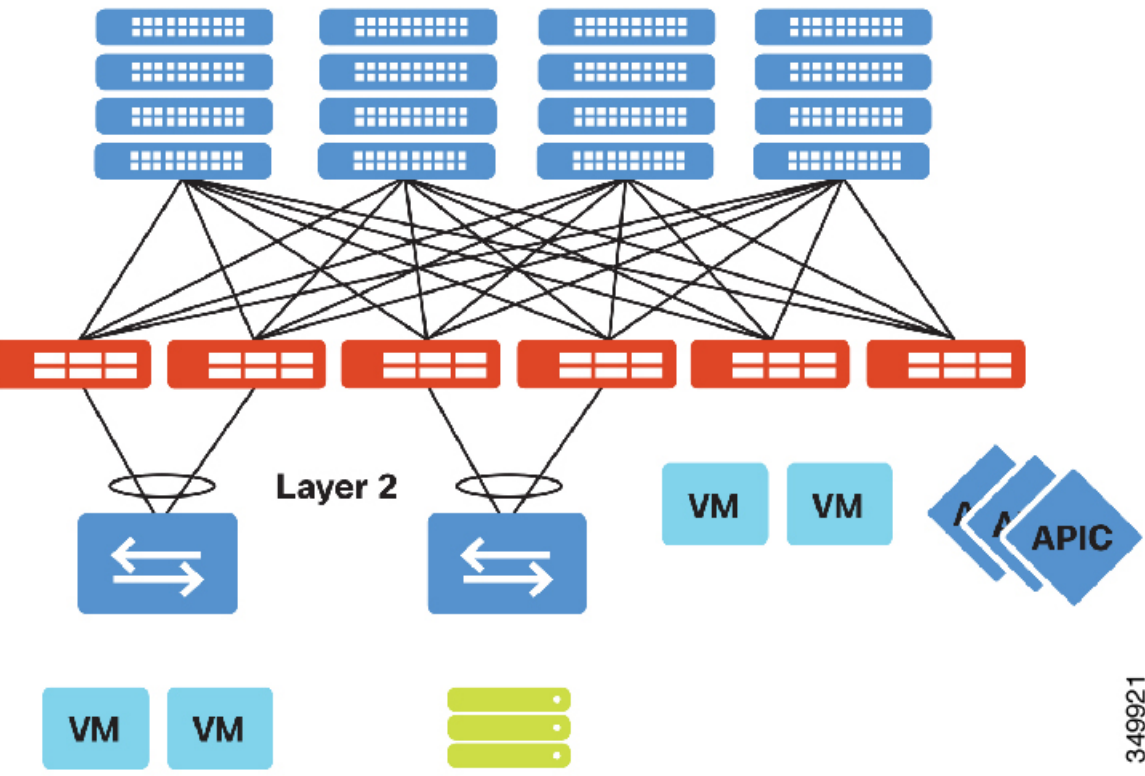

図 28:移行後の ACI ベースのデータセンター トポロジ

第1段階として、レガシー データセンターから ACI ファブリックへの接続を確立します。こ の状態で、VLAN=EPG を論理的にマッピングします。レガシー ネットワークから ACI ファブ リックへの相互接続は、標準のレイヤ2拡張(VLAN/VXLAN)によって実現されます。

既存のアグリゲーション レイヤから ACI 境界リーフへの物理的な接続を確立します。この接 続は、仮想ポート チャネル、ポート チャネル、または 1 つのインターフェイスの形式で実現 されます。

- 1. アグリゲーション スイッチ #1 から ACI 境界リーフ #1 への物理的接続を確立します。
- 2. アグリゲーション スイッチ #1 から ACI 境界リーフ #2 への物理的接続を確立します。

注:ファブリックへの外部物理接続を確立する前に、DCIで使用するアクセスポートのファブ リック アクセス ポリシーを設定する必要があります。アクセス ポリシーの設定の詳細につい ては、本書の「ファブリック接続」の項を参照してください。

アグリゲーション リンクをレイヤ2トランクとして設定します。

1. ホスト接続を表すVLANをトランキングします。これにより、ホストVLANをファブリッ クに拡張できます。

Application Policy Infrastructure Controller (APIC) で、1 つのテナントを設定します。作成したテ ナントは、ACI ファブリック内でレガシー データセンターを表します。

- 1. メニューバーで [Tenants] > [Add Tenant] の順に選択します。
- 2. [Create Tenant] ダイアログボックスで、次の操作を実行します。
  - 1. [Name] フィールドにテナントの名前を入力します。
  - 2. [次へ(Next)] をクリックします。
- 3. [完了 (Finish)] をクリックします。

1つのプライベートネットワークを設定します。

- 1. メニューバーで、[Tenants] > [ALL TENANTS] の順に選択します。
- 2. [Work] ペインで、[Tenant\_Name] を選択します。
- 3. [Navigation] ペインで、[Tenant\_Name] > [Networking] > [Private Networks] の順に選択しま す。
- 4. [Work] ペインで、[Actions] > [Create Private Network] の順に選択します。
- 5. [Create Private Network] ダイアログボックスで、次の操作を実行します。
  - 1. [Name] フィールドに、プライベート ネットワークの名前を入力します。
  - 2. [Next] をクリックします。
  - 3. [Name] フィールドに、ブリッジドメインの名前を入力します。
  - 4. [Forwarding] ドロップダウンリストから [Custom] を選択します。
  - 5. [Layer 2 Unknown Unicast] オプションボタンで、[Flood] をクリックします。
  - **6.** [Multi Destination Flooding] オプション ボタンで、[Flood in BD] をクリックします。
  - 7. [ARP Flooing] チェックボックスをクリックします。
- 6. [Finish] をクリックします。

注:ファブリック内の不明なユニキャストと arpをフラッディングするのは、レガシーデータ センターのレイヤ2セマンティックスをACIファブリックに拡張できるようにするためです。 レガシーデータセンターのホストが ARP 要求を送ったり、不明なユニキャスト フレームをフ ラッディングすると、ブリッジドメインはACIファブリックでその動作を模倣します。デフォ ルトでは、BPDU フレームは EPG内にフラッディングされます。

1つのアプリケーションプロファイルを設定します。

- 1. メニューバーで、[Tenants] > [ALL TENANTS] の順に選択します。
- 2. [Work] ペインで、[Tenant Name] を選択します。
- 3. [Navigation] ペインで、[Application Profiles] を選択します。
- 4. [Work] ペインで、[Actions] > [Create Application Profile] の順に選択します。
- 5. [Create Application Profile] ダイアログボックスで、次の操作を実行します。
  - 1. [Name] フィールドに、アプリケーションプロファイルの名前を入力します。
  - 2. [Submit] をクリックします。`

1つのエンドポイントグループを設定します。

- 1. メニューバーで、[Tenants] > [ALL TENANTS] の順に選択します。
- 2. [Work] ペインで、[Tenant\_Name] を選択します。
- 3. [Navigation] ペインで、[Tenant\_Name] > [Application Profiles] > [Application\_Profile\_Name] の 順に選択します。
- 4. [Work] ペインで、[Actions] > [Create Application EPG] の順に選択します。
- 5. [Create Application EPG] ダイアログボックスで、次の操作を実行します。
  - 1. [Name] フィールドにエンドポイント グループの名前を入力します。
  - 2. [Bridge Domain] で、適切なブリッジドメインを選択します。
  - **3.** [Finish] をクリックします。

注:ファブリック内の EPG はレガシー データセンター内の1つの VLAN にマッピングしま す。ファブリックの革新的技術を導入すると同時に、EPG ごとに1つの VLAN を使用して、 ネットワーク中心型の移行による影響を最小化するパスを指定します。

レガシー データセンターに接続するための VPC を設定します。「ファブリック接続」の項を 参照してください。次に、エンドポイント グループ AcmeOutSide で VPC を使用して、スタ ティック トランクのバインディングを設定します。カプセル化 VLAN が、定義されているレ ガシー データセンターの VLAN 定義と一致する必要があります。

- 1. メニューバーで、[Tenants] > [ALL TENANTS] の順に選択します。
- 2. [Work] ペインで、[Tenant\_Name] を選択します。
- 3. [Navigation] ペインで、[Tenant\_Name]>[Application Profiles]>[Application\_Profile\_Name]> [Application EPGs]>[EPG\_Name]>[Domains VMs and Bare-Metals] の順に選択します。
- 4. [Work] ペインで、[Actions] > [Add Physical Domain Association] の順に選択します。
- 5. [Add Physical Domain Association] ダイアログボックスで、次の操作を実行します。
  - レガシーデータセンターのインターフェイスに関連付ける [Physical Domain Profile] を 選択します。
  - 2. [Deploy Immediacy] を選択します。
  - 3. [Resolution Immediacy] を選択します。
  - 4. [Submit] をクリックします。`
- 6. [Navigation] ペインで、[Tenant\_Name] > [Application Profiles] > [Application\_Profile\_Name] > [Application EPGs] > [EPG\_Name] > [Static Bindings (Paths)] の順に選択します。
- 7. [Work] ペインで、[Actions]>[Deploy Static EPG on PC, VPC or Interface] の順に選択します。
- 8. [Deploy Static EPG on PC, VPC or Interface] ダイアログボックスで、次の操作を実行します。
  - 1. [Path Type] を選択します。
  - 2. [Path] を選択します。
  - 3. カプセル化 VLAN を入力します。
  - 4. [Submit] をクリックします。`

移行の第1段階が完了すると、レガシーホスト VLAN が ACIファブリックに拡張され、ファ ブリックの観点から、すべてのホストが EPG AcmeOutSide に含まれます。ローカル VLAN 番 号は、レガシー データセンター向けの VPC でタグ付き VLAN にマップされるため、ACIファ ブリックにとってローカル VLAN 番号は重要ではありません。これは正規化と呼ばれ、ACI は タグ付き VLAN を使用して、外部レイヤ2接続を ACI エンドポイント グループにマップしま す。

以下に示す接続はBD=EPG=VLANを表しています。ACIファブリックおよびレガシーデータ センターのレイヤ3ゲートウェイは、レガシーデータセンターによって提供されます。

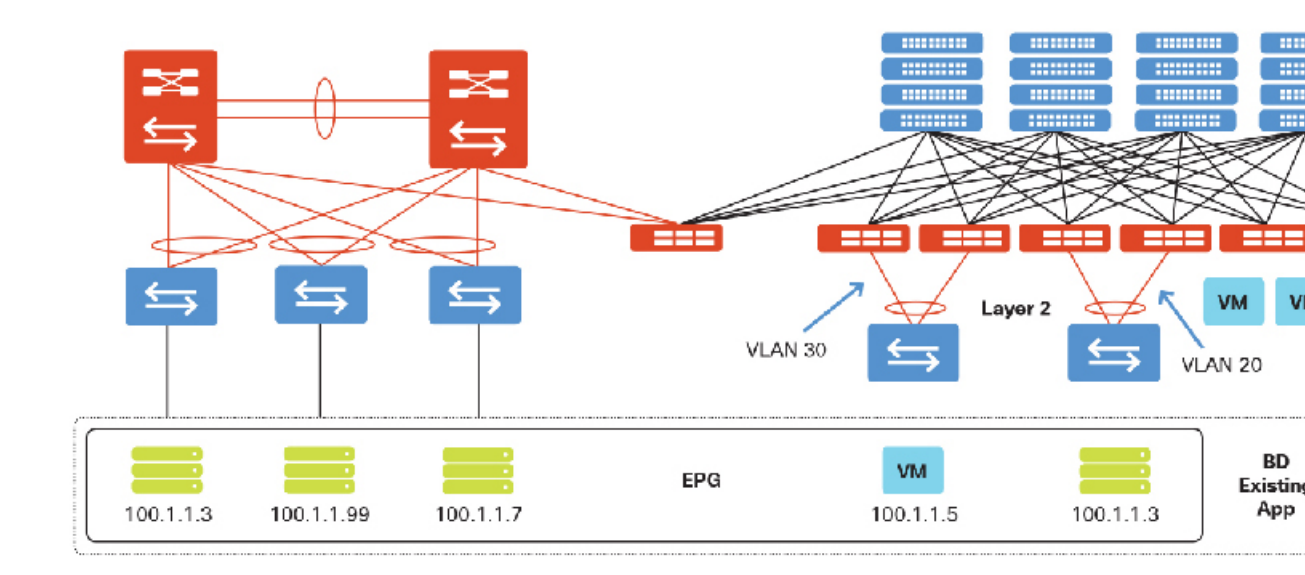

図 29: VLAN データセンター展開としての EPG

移行の第2段階では、ファブリックポリシーモデルを利用して、さらにアプリケーションの モデル化を定義します。この段階では、到達性を定義する APIC コントラクトによって複数の EPG が作成されます。次のリストは、実行する必要があるステップの概要を示しています。

- 1. APIC で次の手順を実行します。
  - 1. (任意)追加のテナントを設定します。
  - **2.** (任意) 追加のプライベート ネットワークを設定します。
  - **3.** (任意) 追加のブリッジ ドメインを設定します。
  - 4. (任意)追加のアプリケーションプロファイルを設定します。
  - 5. 追加のエンドポイントグループを設定します。

1. エンドポイントグループ「AcmeInSide」を作成します。

- **6.** EPG 間通信のコントラクトを設定します。
  - 1. [Scope] ドロップダウン リストから [Tenant] を選択します。
  - 2. [Allow] ドロップダウン リストから [Any-Any] を選択します。
- 2. ファブリックの EPG「AcmeInSide」へのホストの移行を開始します。
  - 1. 移行する各物理ホストのスタティックバインディングを作成します。
  - 2. (任意) VMM ドメインを作成して、ACI ファブリック内にホストを展開します。

注:接続、VLAN プール、物理ドメインまたは VMM ドメイン、AEP、およびスイッチまたは インターフェイスのプロファイルをサポートする、適切なリソースが作成されていることを確 認します。詳細については、「ファブリック接続」の項を参照してください。

移行の第2段階が完了すると、レガシーデータセンターとACIファブリックの両方にわたる ホスト接続が、APICポリシー(コントラクト)によって管理されるようになります。

注: ACI ファブリックおよびレガシー データセンターのレイヤ3ゲートウェイは、レガシー データセンターによって提供されます。

図 30: 既存の DC によって提供されるレイヤ 3 と ACI データセンターに拡張されたレイヤ 2 によるデータセンターの移行

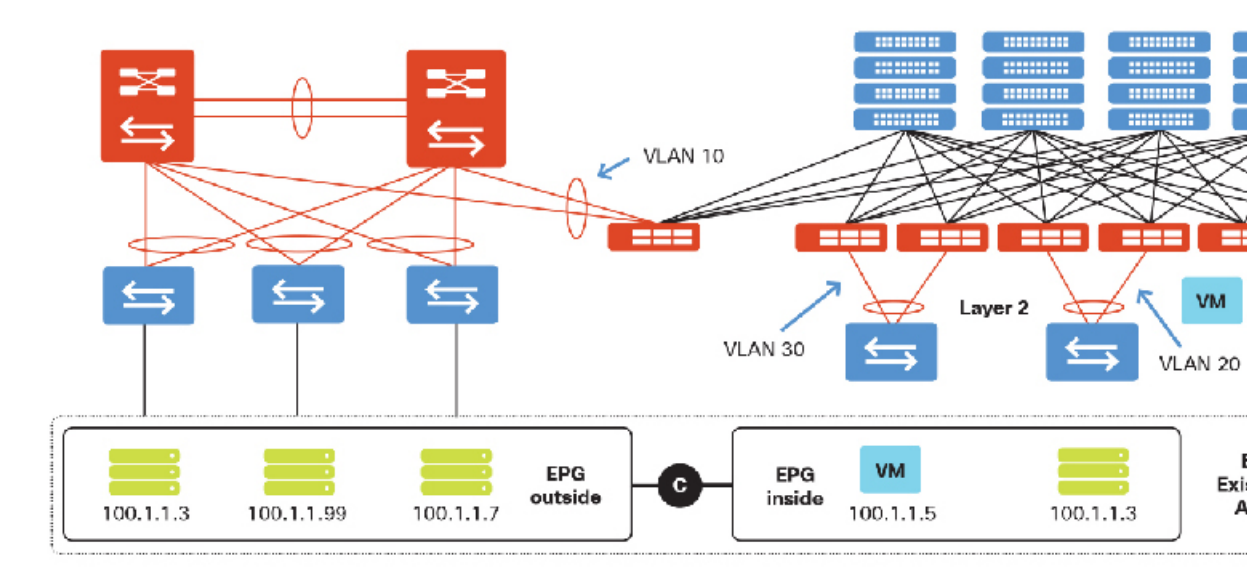

移行の第3段階では、従来のデータセンターからACIファブリックにレイヤ3ゲートウェイを 移動します。次のリストは、実行する必要があるステップの概要を示しています。

- **1.** APIC で、以下を実行します。
  - 1. レイヤ3出力を設定します。
  - 2. レガシーデータセンターからファブリックにゲートウェイを移行します。
    - 1. [Bridge Domain] ドロップダウン リストから [AcmeBD] を選択します。
    - 2. [Flood Layer 2] ドロップダウン リストから [Unknown Unicast] を選択します。
    - 3. [ARP] ドロップダウン リストから [Flooding] を選択します。
    - 4. [Unicast] ドロップダウン リストから [Routing] を選択します。

注:ブリッジドメイン内のユニキャストルーティングのコンセプトによって、ファブリック 全体にわたる広範なゲートウェイの設定が可能になります。ACIファブリックおよびレガシー データセンターのレイヤ3ゲートウェイは、ACIファブリックによって提供されます。